# ThinkSNS+移动端使用说明

[智士软件(北京)有限公司]

2017年10月31日

#### 目录

| 一、 注册/登录    |    |
|-------------|----|
| 1. 注册       | 1  |
| 2. 游客模式登录   | 1  |
| 3. 登录       | 2  |
| 4. 找回密码     | 3  |
| 4.1 手机号找回   | 3  |
| 4.1 邮箱找回    | 4  |
| 二、 朋友圈      | 5  |
| 1. 评论       | 6  |
| 2. 点赞       | 7  |
| 3. 收藏       | 8  |
| 4. 分享       | 8  |
| 5. 置顶       | 9  |
| 6. 删除动态     |    |
| 三、 发现       |    |
| 1. 资讯       |    |
| 1.1 搜索资讯    | 11 |
| 1.2 编辑我的订阅  |    |
| 1.3资讯详情     | 12 |
| 1.4 认证      | 12 |
| 2. 圈子       | 13 |
| 2.1 圈子详情页   |    |
| 2.2发布动态     | 14 |
| 3. 问答       | 15 |
| 3.1 搜索问答或话题 |    |
| 3.2发布问答     | 16 |

#### 第2页共49页

| 3.3 问答详情  | 17 |
|-----------|----|
| 3.4 话题模块  |    |
| 3.5 发布话题  |    |
| 4. 排行榜    |    |
| 4.1 用户排行榜 |    |
| 4.1 用户排行榜 |    |
| 4.2动态排行榜  |    |
| 4.3资讯排行榜  |    |
| 5. 音乐 FM  |    |
| 6. 找人     |    |
| 四、 发布     |    |
| 1. 纯文字发布  | 27 |
| 2. 图文动态发布 | 27 |
| 3. 发布问答   |    |
| 4. 签到     |    |
| 五、 消息     |    |
| 1. 评论的    |    |
| 2. 赞讨的    | 32 |
| 3. 审核通知   |    |
| 4. 在线肋手   |    |
| 5. 通知     |    |
| 六、我的      |    |
| 1 个人主面    | 35 |
| 2 粉9 关注量  | 36 |
| 2. 初三、八江王 |    |
| δ. τχης,  |    |
| f,以個      |    |
| 0. 凹谷     |    |

#### 第3页共49页

| 6. 我的圈子   |    |
|-----------|----|
| 7. 钱包     |    |
| 8. 购买的音乐  |    |
| 9. 草稿箱    |    |
| 10. 见反馈   | 43 |
| 11. 认证    |    |
| 12. 人主页设置 | 44 |

#### 一、 注册/登录

1.注册

首次进入需要帐号注册,支持手机注册,邮箱注册;注册流程:输入手机号 码或邮箱号,输入手机/邮箱验证码;选择标签,进入首页,可到个人中心完善 资料:上传头像,输入密码,选择性别。

| ull 中国移动     | h 🗢    | 14:46 | ۲    | o 15% 💽      | ull 中国科 | 多动 🗢   | 15:39 | و ک 16% و ب |
|--------------|--------|-------|------|--------------|---------|--------|-------|-------------|
| $\leftarrow$ |        | 手机注册  | ł    | 邮箱           |         |        | 登录    | 注册          |
| 用户名          | 输入2-8位 | 用户名   |      |              | 账户      | 用户名/手机 | 1号/邮箱 |             |
| 手机号          | 输入11位手 | 机号    | tap  |              | 密码      | 输入6位以  | 上登录密码 | 2000        |
| 验证码          | 输入4-6位 | 验证码   |      |              | _       |        |       |             |
| 密码           | 输入6位以  | 上登录密码 |      | 544          |         |        |       |             |
|              |        |       |      |              | 不登录,    | 先随便逛逛  |       | 忘记密码        |
|              |        |       |      |              |         |        |       |             |
| 我们           | 7 好 7  | 在 这   | 不 有  | - ^          | -       |        |       |             |
| 123          | ,.?!   | ABC   | DEF  | $\bigotimes$ |         |        |       |             |
| 英文           | GHI    | JKL   | MNO  | <u>^^</u>    |         |        |       |             |
| 拼音           | PQRS   | τυν   | WXYZ | 協行           | 4       | ۵      | 6     | 0           |
|              | Ŷ      | 空     | 名格   | 1天 1丁        | c       | 20     | 82.16 | 题馆          |

#### 2.游客模式登录

用户能够在未登录状态下访问系统部分功能,涉及与"我"相关功能或需要操作处,系统自动弹出登陆框,强制用户登录。

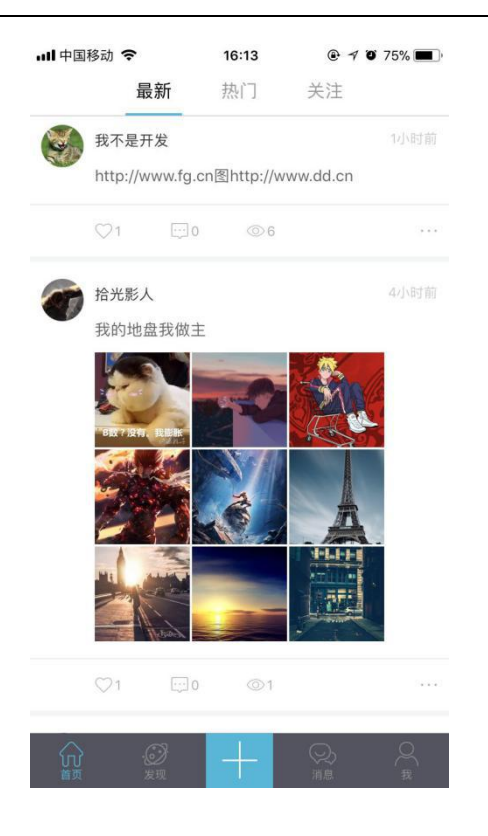

#### 3.登录

用户登录可使用手机号码进行直接登录,同时支持输入用户名的形式登录, 绑定的邮箱账号登陆;也可以使用第三方帐号直接登录,支持的第三方帐号有新 浪微博、QQ、微信;使用第三方账号登录,需用户在注册时绑定第三方平台账 号。

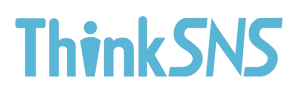

| 내 中国移动 🗢 |        | 15:39  |      |
|----------|--------|--------|------|
|          |        | 登录     | 注册   |
| 账户       | 用户名/手机 | 1.号/邮箱 |      |
| 密码       | 输入6位以  | 上登录密码  | Sect |
|          |        |        |      |
|          |        |        |      |
| 不登录,     | 先随便逛逛  |        | 忘记密码 |
|          |        |        |      |
|          |        |        |      |
|          |        |        |      |
|          |        |        |      |
|          |        |        |      |
| 6        |        |        |      |
| 4        | 3      | 6      | ය    |
| Q        | Q      | 微博     | 微信   |

#### 4.找回密码

如果用户忘记自己的密码,在登录页面点击"忘记密码",输入手机号或邮箱找回密码。

4.1 手机号找回

用户输入手机号 —— 获取验证码 —— 输入验证码 —— 输入新密码 ——

确认 🗪 修改密码完成

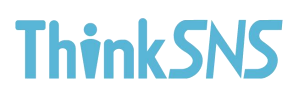

| 내 中国移动 🗢     | 15:43    | @ 🛛 18% 🚺 + |
|--------------|----------|-------------|
| $\leftarrow$ | 找回密码     | 邮箱找回        |
| 手机号 輸入11     | 立手机号     | 获取验证码       |
| 验证码 输入验      | 证码       |             |
| 新密码 输入6位     | 以上的登录密码  | 5×4         |
|              |          |             |
|              |          |             |
|              |          |             |
|              |          |             |
| 1            | 2        | 3           |
| 4<br>9HI     | 5        | 6<br>MN 9   |
| 7<br>pors    | 8<br>TUV | 9<br>wxyz   |
| + * #        | 0        | $\otimes$   |

#### 4.1 邮箱找回

用户输入邮箱号 —— 获取验证码 —— 输入验证码 —— 输入新密码 ——

#### 确认 🗪 修改密码完成

| ull 中国移动<br>(一 | か ◆ 15:43<br>找回密码 | ● ● 18% ● +<br>手机找回 |
|----------------|-------------------|---------------------|
| 邮箱             | 请输入注册邮箱           |                     |
| 验证码            | 输入验证码             |                     |
| 新密码            | 输入6位以上的登录密码       | 24                  |
|                |                   |                     |
|                |                   |                     |
|                |                   |                     |
|                |                   |                     |
|                |                   |                     |
|                |                   |                     |
|                |                   |                     |
|                |                   |                     |

第4页共49页

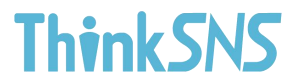

### 二、 朋友圈

手机登录客户端后,默认进入朋友圈页面。朋友圈中显示的内容为用户动态, 或系统推荐的相关动态。在主页中可直接对动态进行点赞、评论,转发、收藏、 举报。

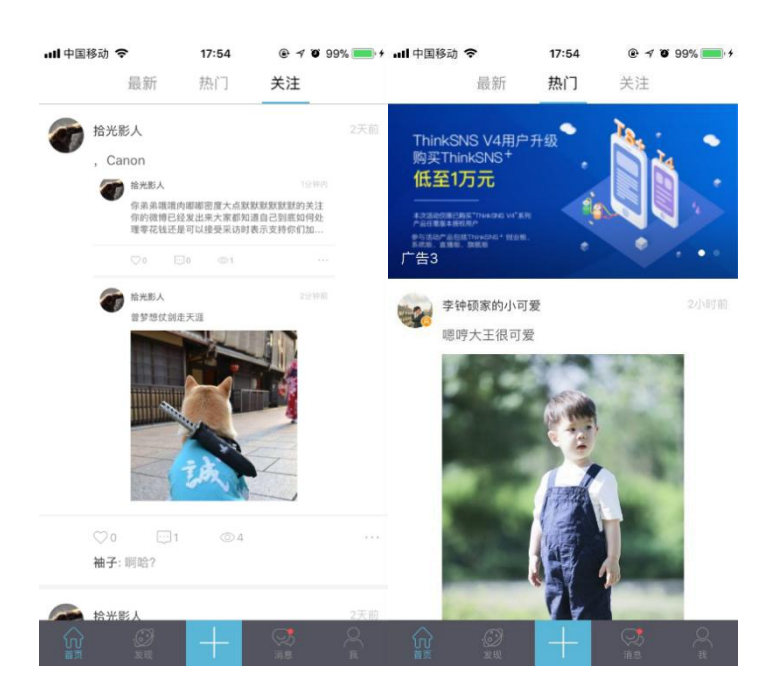

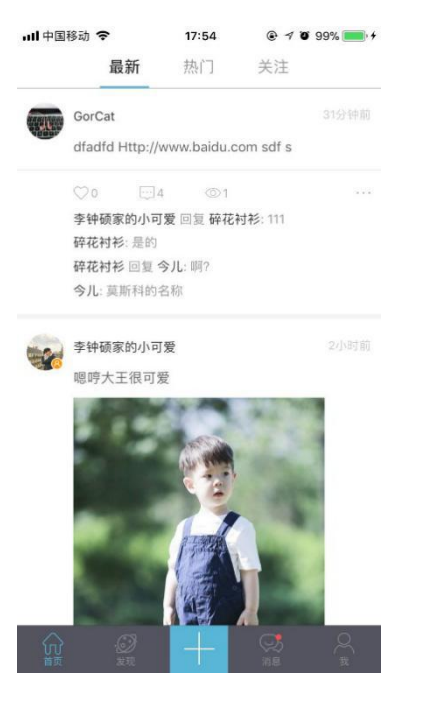

第5页共49页

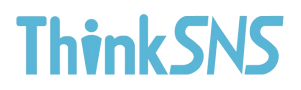

1.评论

在这里对自己关注的人或者全站用户发布的朋友圈动态进行点赞、评论, 转发、收藏、举报。

朋友圈动态发布后,自己和其他用户可参与评论,为楼中楼评论方式,字数 限定默认为140字(可根据后台配置做字数的限制)。

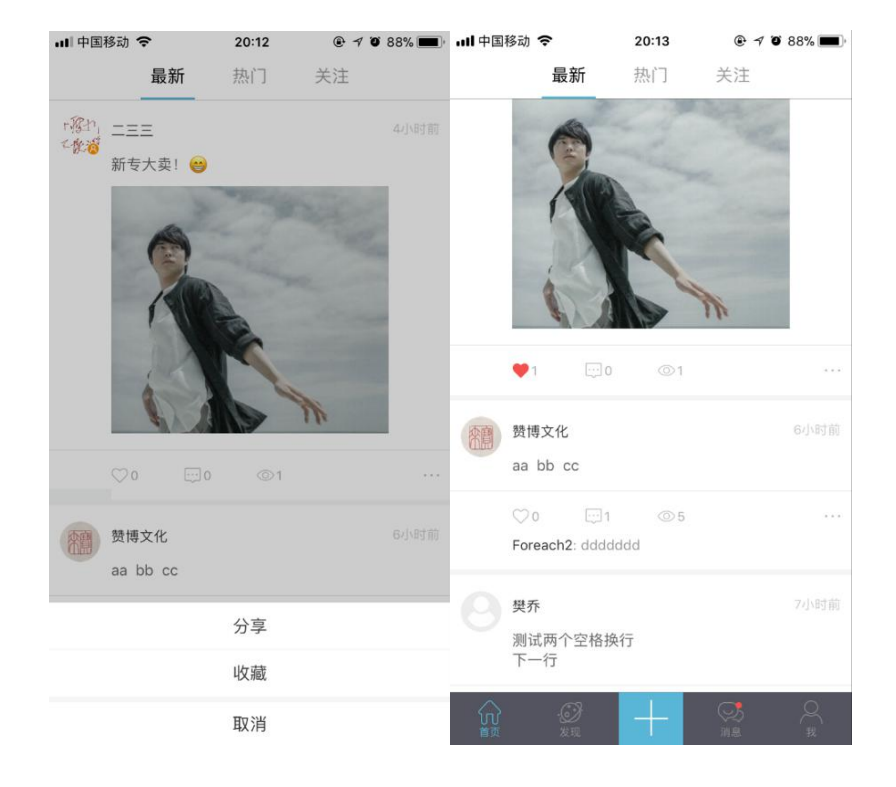

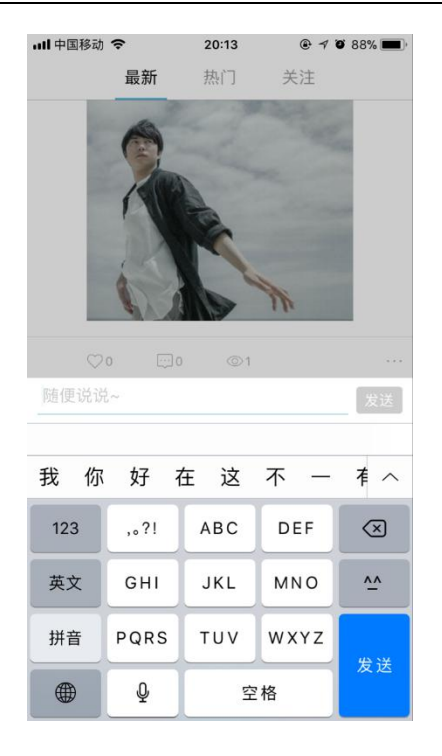

### 2.点赞

对自己喜欢的内容进行点赞。点赞后,点赞的按钮会变为红色,再次点击

| ull 中国移动 🗧    | 7                 | 20:13 | @ 7 0   | 88% 🔳 |
|---------------|-------------------|-------|---------|-------|
|               | 最新                | 热门    | 关注      |       |
|               |                   | and a | M.      |       |
| •1            |                   | @1    |         |       |
| 翻 赞博:<br>aa b | 文化<br>b cc        |       |         | 6小时前  |
| ♡ o<br>Forea  | ⊡1<br>ach2: ddddo | ©5    |         |       |
| 要求<br>测试下一    | 两个空格换<br>行        | 行     |         |       |
|               | -②<br>发现          | +     | S<br>MB | Q     |

会取消点赞。

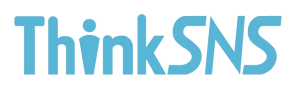

3.收藏

对自己喜欢的动态进行收藏,收藏后再次点击后可取消收藏。收藏的朋友圈动态,在"我"下的"我的收藏"中查看。

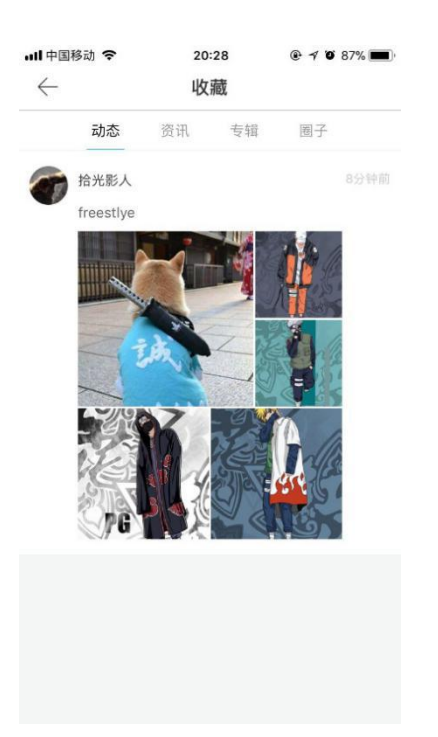

#### 4.分享

可将分享动态转发到自己朋友圈,也可把分享动态转发到其他平台。 ThinkSNS 支持的第三方平台有新浪微博、微信、微信朋友圈、QQ、腾讯微博、 QQ 空间。

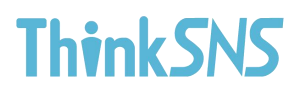

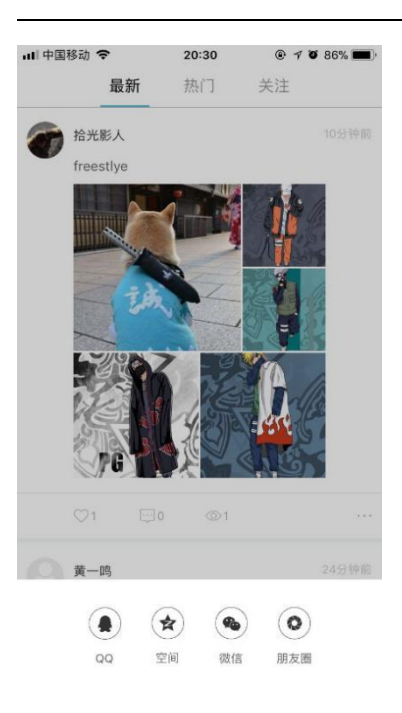

#### 5.置顶

用户对自己发布的动态可选择置顶,置顶需要付费,付费完成后,需管理员后台

审核, 审核通过后, 动态能被置顶到前三条。

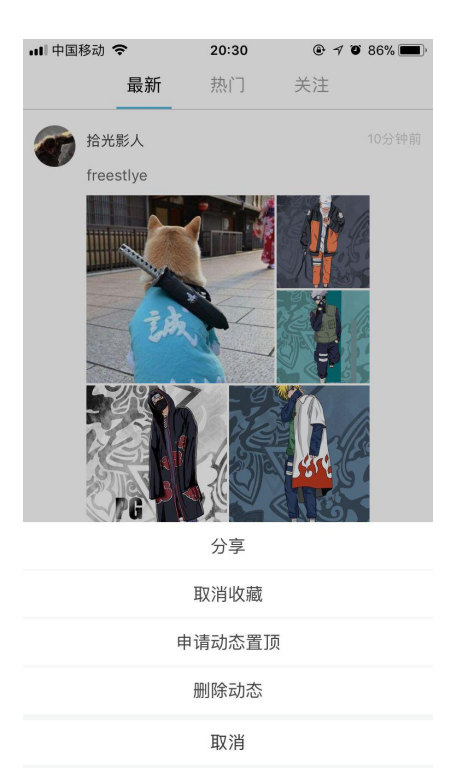

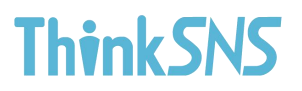

### 6.删除动态

用户自己发布动态,可自行删。

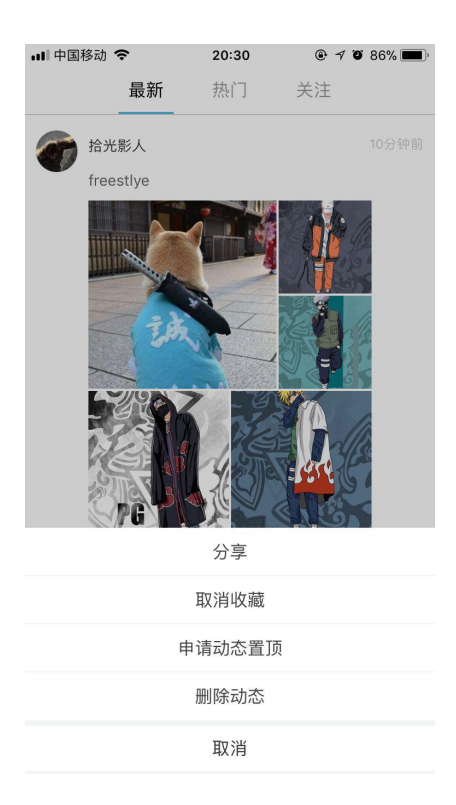

#### 三、发现

1. 资讯

支持搜索资讯,关键字检索,编辑我的订阅,更多的订阅,个人认证和机构 认证,认证完成后,可投稿资讯;资讯详情页支持点赞,评论,收藏,打赏 等功能。

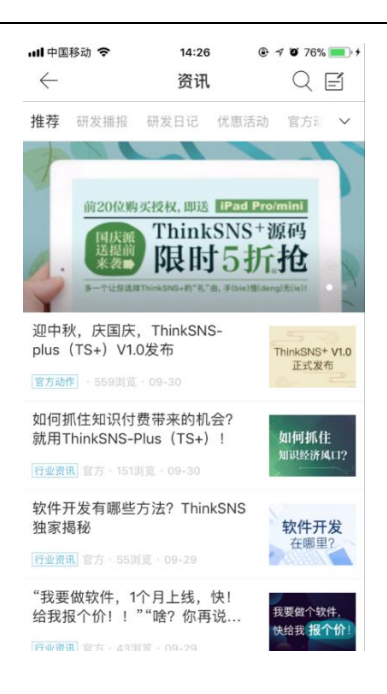

#### 1.1 搜索资讯

#### 通过关键字检索资讯内容。

| ull 中国移         | 动 🗢                 | 15:14             | 7                  | <b>0</b> 54% |
|-----------------|---------------------|-------------------|--------------------|--------------|
| ← 十九大召开         |                     |                   |                    | 取消           |
|                 |                     |                   |                    |              |
|                 |                     |                   |                    |              |
| 的 💈             | ≩议 了                | 新闻                | 以来 国               | 家 ^          |
|                 |                     |                   | Y I                |              |
| 123             | ,.?!                | ABC               | DEF                | $\otimes$    |
| 123<br>英文       | ,.?!<br>GHI         | ABC<br>JKL        | DEF<br>MNO         | ×            |
| 123<br>英文<br>拼音 | ,.?I<br>GHI<br>PQRS | ABC<br>JKL<br>TUV | DEF<br>MNO<br>WXYZ | ×<br>*-      |

#### 1.2 编辑我的订阅

用户点击右上方下拉按钮进入资讯编辑页面,长按内容板块可以编辑,用户可以

自行增减感兴趣的内容。

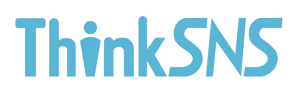

| ull 中国移动 🗢   | 14   | 26 ® | 4 🛛 76% 💼 4 |  |  |
|--------------|------|------|-------------|--|--|
| $\leftarrow$ | 资    | 讯    | QE          |  |  |
| 长按可编辑        |      |      | 编辑 收起       |  |  |
| 我的订阅         |      |      |             |  |  |
| 推荐           | 研发播报 | 研发日记 | 优惠活动        |  |  |
| 官方动作         | 产品交流 |      |             |  |  |
| 更多订阅         |      |      |             |  |  |
| 行业资讯         |      |      |             |  |  |
|              |      |      |             |  |  |

#### 1.3 资讯详情

资讯详情内容以图文结合形式体现,用户可以点赞,评论,收藏,打赏等。

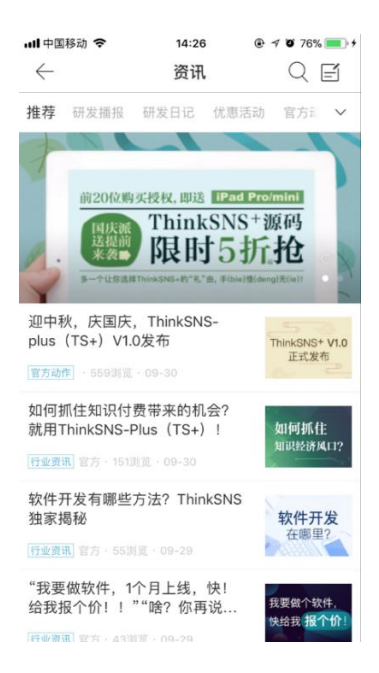

#### 1.4 认证

用户能够选取个人或企业两种方式认证,认证成功后,可以在资讯页面申请投稿。

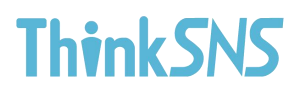

| 내 中国移动 🗢     | 14            | 26 🛞         | 7 🗑 76% 💽 🗲 |
|--------------|---------------|--------------|-------------|
| $\leftarrow$ | 资             | QE           |             |
| 长按可编辑        |               | ŧ            | 扁铜 收起       |
| 我的订阅         |               |              |             |
| 推荐           | 研发播报          | 研发日记         | 优惠活动        |
| 官方动作         | 产品交流          |              |             |
| 面象订闭         |               |              |             |
| 32.32 12.04  |               |              |             |
| 行业资讯         |               |              |             |
|              |               |              |             |
|              |               |              |             |
|              |               |              |             |
|              | 提             | 示            |             |
| 口右认识         | いけの田白才可       | 11/ 過程 显示    | 土油证2        |
| A LE MAN     | LAZING/ AL P. | NO.2418, ALC | ZA BOARD I  |
|              | 个人            | 认证           |             |
|              | 企业            | 认证           |             |
|              | 取             | 消            |             |

2. 圈子

#### 点击"发现", 再点击"圈子"进入应用, 用户根据自己的喜好, 关注自己

感兴趣的圈子,可查看所有圈子以及用户已经关注的圈子。

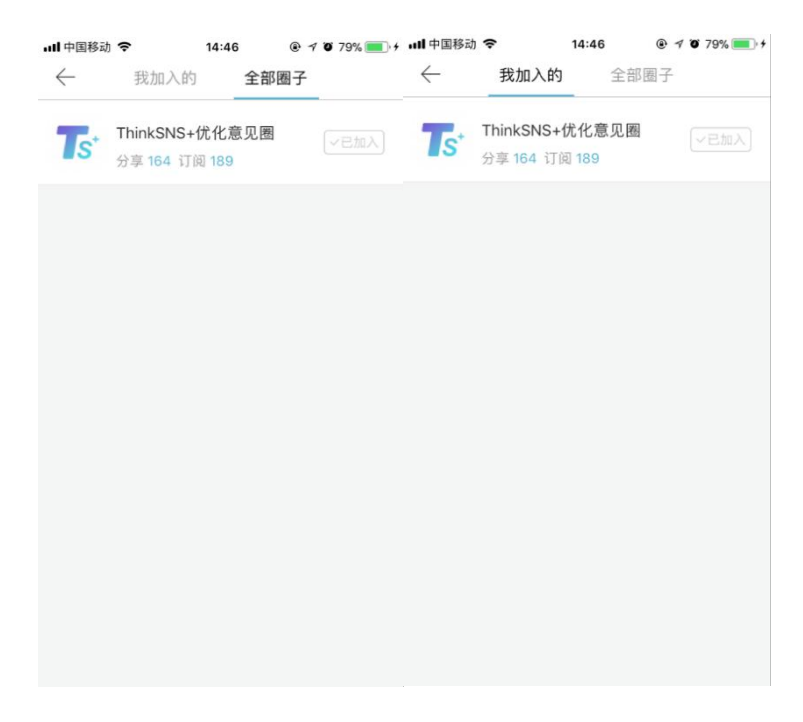

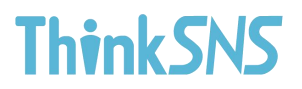

#### 2.1 圈子详情页

圈子详情页支持点赞、评论、收藏、分享、删除和浏览量等功能。

| ••••         | 移动 🗢                   | 14:18     | 🖲 🕈 🖉 55% 🔳 | all 中国移行 | ђ 🗢 1                 | 4:18       |       |
|--------------|------------------------|-----------|-------------|----------|-----------------------|------------|-------|
| $\leftarrow$ |                        |           |             |          | 4                     | <b>@</b>   |       |
|              |                        |           |             |          | ThinkSNS              | +优化意见图     |       |
| Th           |                        |           |             |          | kSNS+目前在功             |            | ,欢迎伙… |
|              | 订阅 20                  | 2 分享 20   | 7           |          | 订阅 202                | 分享 207     | ,     |
|              | jsonleex               |           |             | js       | onleex                |            | 4小时前  |
|              | 圈子圈子                   |           |             | Ē        | 國子圈子                  |            |       |
|              | ♡0 ⊡1<br>jsonleex: 啦啦啦 | ©6        |             | )<br>js  | 20 ⊡1<br>ionleex: 酸酸啦 | <b>©</b> 6 |       |
|              | Mason                  |           | 昨天          | <b>(</b> | lason                 |            | 昨天    |
|              | 能否在下边菜单重               | 建增加暂存草稿箱的 | 345前后。      |          | 能否在下边菜单里增             | 加暫存草稿箱的    | 功能?   |
|              |                        | 收藏        |             |          |                       |            |       |
|              |                        | 分享        |             |          | 8508                  | $\square$  | 0     |
|              |                        | 取消        |             |          |                       |            |       |

#### 2.2 发布动态

进入相应的圈子后,用户向圈子进行投稿操作,投稿需要后台进行审核后内 容将会展示在相应圈子。

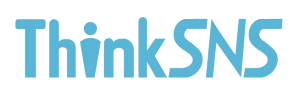

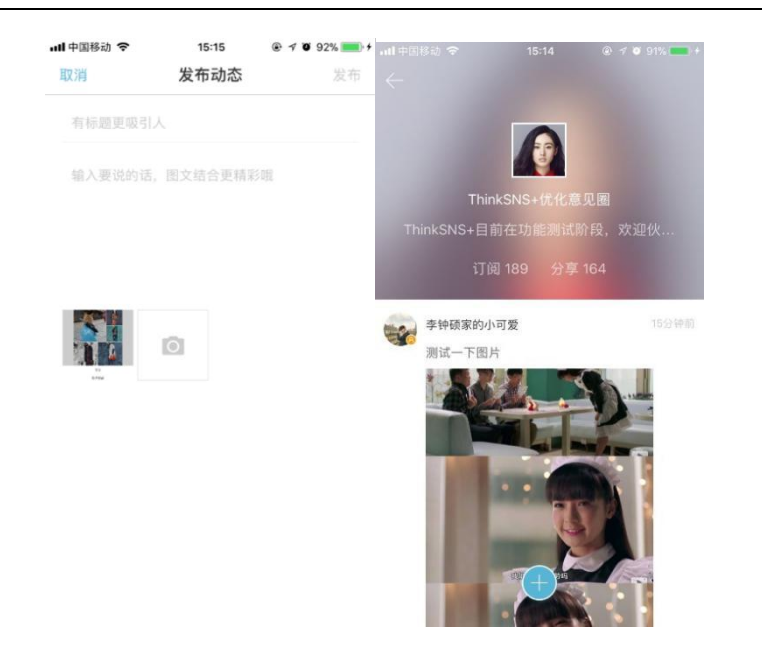

3. 问答

问答模块分为问答和话题,问答板块可发布问题,设置悬赏,邀请回答等。

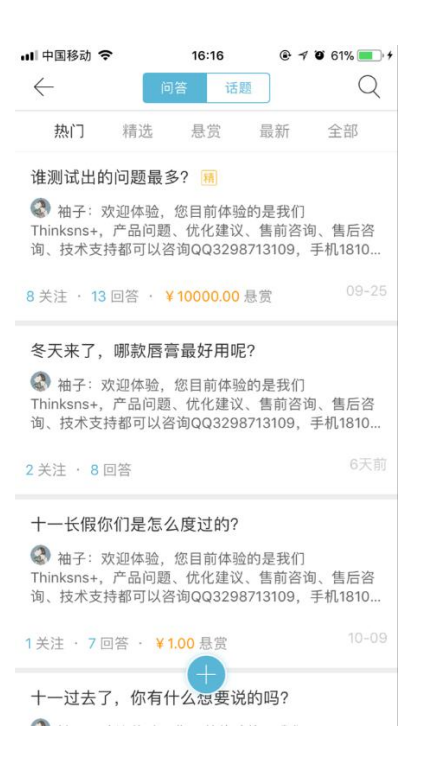

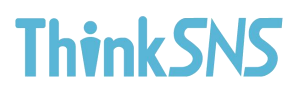

#### 3.1 搜索问答或话题

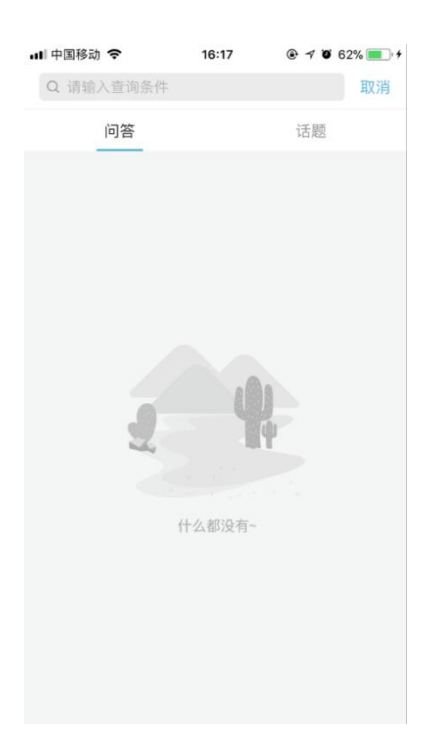

#### 3.2 发布问答

| 发布问答            | §:发布                     | 问题                          | 问题详情 | <b>i</b> | 忝加话题 | 悬赏( | 可跳过 | ) |  |
|-----------------|--------------------------|-----------------------------|------|----------|------|-----|-----|---|--|
| 邀请问答            | F                        | 开启围观。                       | 发布   |          |      |     |     |   |  |
| ■■ 中国移动 令<br>取消 | <sup>16:39</sup><br>发布问题 | <b>@ 1 0 78% = 1</b><br>下一步 |      |          |      |     |     |   |  |
| 请输入问题并以         | 人问号结尾                    |                             |      |          |      |     |     |   |  |
|                 |                          |                             |      |          |      |     |     |   |  |
|                 |                          |                             |      |          |      |     |     |   |  |
|                 |                          |                             |      |          |      |     |     |   |  |
|                 |                          |                             |      |          |      |     |     |   |  |
|                 |                          |                             |      |          |      |     |     |   |  |
|                 |                          |                             |      |          |      |     |     |   |  |
|                 |                          |                             |      |          |      |     |     |   |  |
|                 |                          |                             |      |          |      |     |     |   |  |
|                 |                          |                             |      |          |      |     |     |   |  |

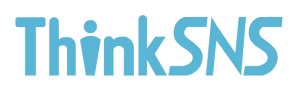

#### 3.3 问答详情

用户使用问答详情时,可以点赞,评论,打赏,关注,分享和收藏问答详情

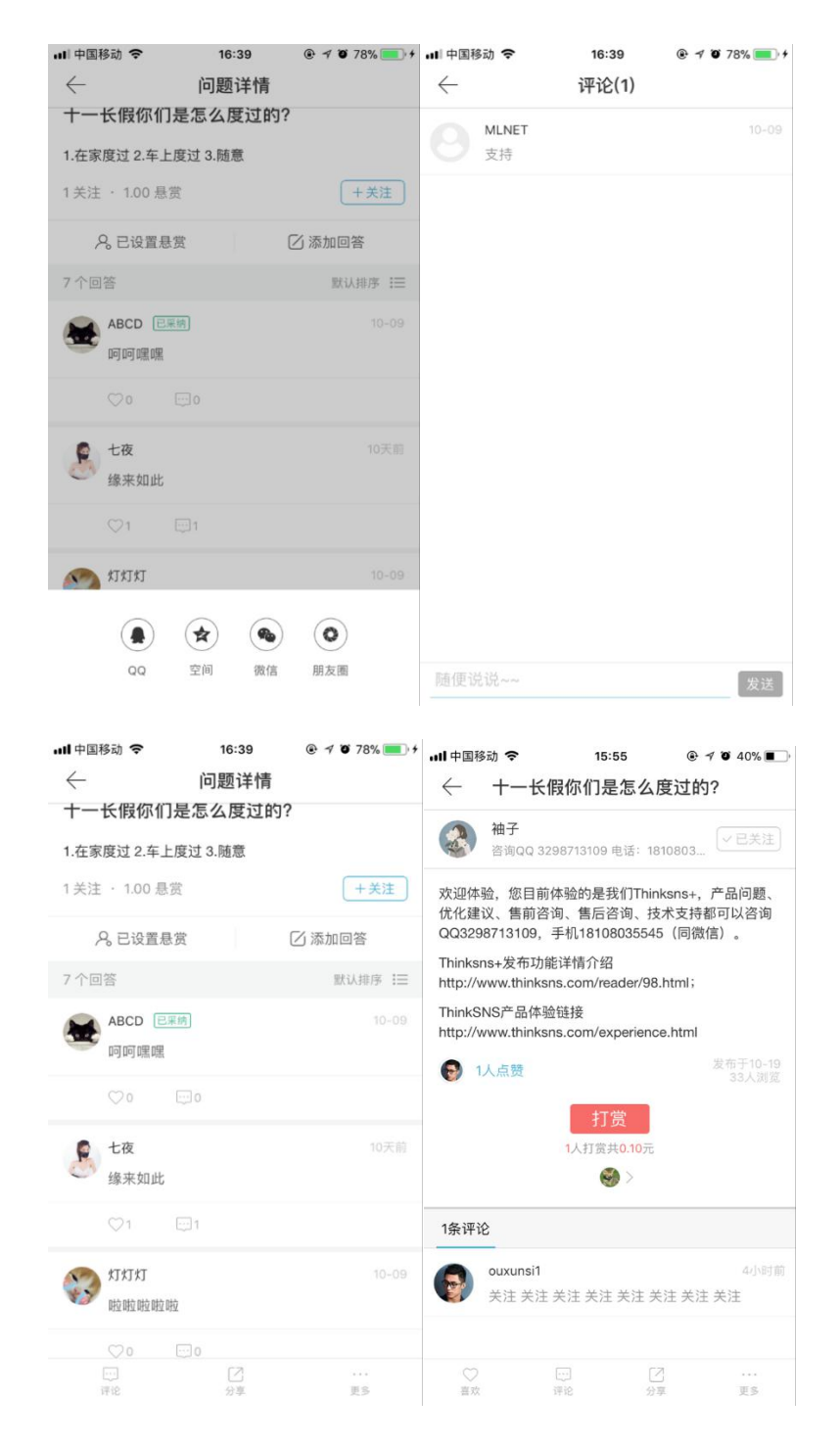

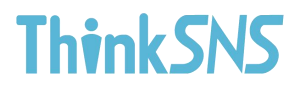

3.4 话题模块

用户进入话题板块,可以选择看全部话题和我关注的话题;点击全部话题能在不 关注的情况下进入某个话题内页,话题内页展示内容为此话题相关动态列表,用

户能分享此话题到第三方平台以及选择关注此话题

| ·Ⅲ 中国移动 <b>令</b><br>← | 16:49<br>问答 话题                 | • 7 • 84% • + | nnli中国移动 <b>奈</b><br>← TS        | <sup>16:50</sup><br>S+TS V4.5有何改       | ⊛ ⁊ ♥ 84% <b>●</b> +<br>【进    ~                                                 |
|-----------------------|--------------------------------|---------------|----------------------------------|----------------------------------------|---------------------------------------------------------------------------------|
| 全部话题<br>TS-<br>13 美   | ▶<br>₩ <b>₩发计划</b><br>关注・30 问题 | 我关注的          | TS-<br>5 分<br>话題简介: TS+TS        | +TS V4.5有何改进<br><注・20 问题<br>3 V4.5有何改进 | +关注                                                                             |
| TS-<br>11 ∌           | +官方活动<br><注・39 问题              | +关注           | 1位相关专家                           |                                        | 6                                                                               |
| TS-<br>8 关            | <b>▶功能测试</b><br>注・101 问题       | +关注           | 热门<br>谁测试出的问题                    | 精选悬赏最亲                                 | 新 全部                                                                            |
| SK 5 ×                | +TS V4.5有何改进<br>注 · 20 问题      | +关注           | <ul> <li>3 关注 · 13 回答</li> </ul> | š · ¥10000.00 悬赏                       |                                                                                 |
| 互耳<br>0 关             | <b>关网</b><br>注・3 问题            | +关注           | <b>嘎嘎嘎嘎?</b>                     | 体验,您目前体验的损                             | 是我们                                                                             |
| 音況<br>0 关             |                                | +关注           | QQ                               | 空间 微信                                  | ()<br>()<br>()<br>()<br>()<br>()<br>()<br>()<br>()<br>()<br>()<br>()<br>()<br>( |

3.5 发布话题

发布问答:发布问题 → 问题详情 → 添加话题 → 悬赏(可跳过) → 邀请问答 → 开启围观 → 发布

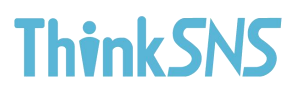

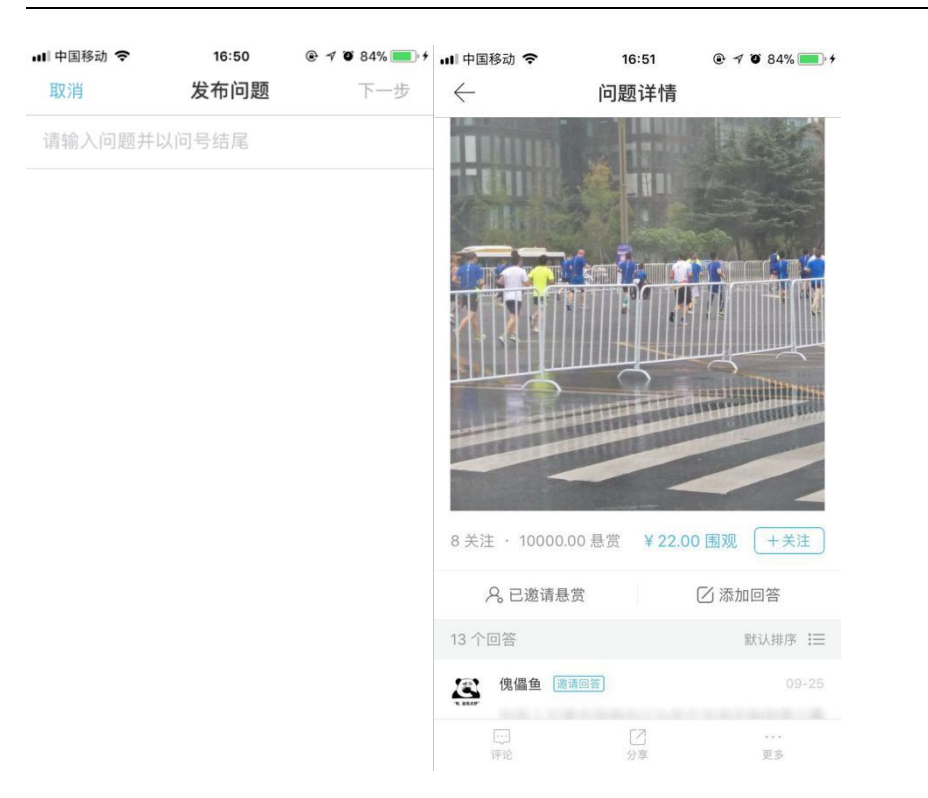

#### 4. 排行榜

排行榜中分为用户,问答,动态,资讯四类为基准、做排行排名。

4.1 用户排行榜

用户排行榜以收入达人排行榜,社区签到排行榜,社区专家排行榜,问答达人排 行榜为基准进行排名。

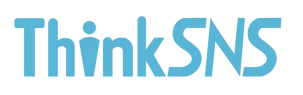

| III 中国移动                                         | <sup>17:03</sup><br>排行榜 | • 7  | <b>ö</b> 89% <b>—</b> + | 国中 III.<br>( | 移动 🗢 | <sup>17:03</sup><br>全站粉丝排行榜 | @ 4 🛛 89% 🛑 + |
|--------------------------------------------------|-------------------------|------|-------------------------|--------------|------|-----------------------------|---------------|
| 用户                                               | 问答 i                    | 动态   | 资讯                      | 1            |      | <b>袖子</b><br>粉丝: 112        | 2             |
| 全站粉丝排行榜                                          |                         |      | 全部 >                    |              |      | 초산진승산내 고프                   |               |
| 🚷 👻                                              |                         | Co   |                         | 2            | -    | 学钾顿家的小可爱<br>粉丝:86           | Q             |
| 袖子 李钟硕家的                                         | 小可爱 七夜                  | 白石   | 红海滩风格                   | 0            | 0    | 七夜                          | 0             |
| 财富达人排行榜                                          |                         |      | 全部 >                    | 3            | ్ం   | 粉丝: 60                      | Ä             |
|                                                  |                         |      | 福福                      | 4            | (AA) | 白石                          | Q             |
| ABCD 白石                                          | Aldan                   | 智艺哥哥 | 低调的烟头                   |              | 4840 | 粉丝: 55                      |               |
| 收入达人排行榜                                          |                         |      | 全部 >                    | 5            |      | 红海滩风格<br>粉丝:33              | 2             |
|                                                  |                         | (HA) |                         |              |      | conking                     | _             |
| 智艺哥哥 低调的炸                                        | 图头 逸秋                   | 自石   | Jacky                   | 6            | -    | 粉丝: 30                      | 2             |
| 社区签到排行棒                                          |                         |      | \$\$\$T\$               | 7            | ~    | 智艺哥哥                        | Q             |
| 21 [ 1410 20 20 20 20 20 20 20 20 20 20 20 20 20 |                         |      | ± ap /                  |              | 0    | 粉丝: 30                      | L+            |
|                                                  |                         | 20   |                         | 8            |      | 陌若                          | 2             |
| 独家记忆 shenm                                       | e_1 智艺哥哥                | 枯叶蚁  | conking                 |              |      | 粉丝: 27                      |               |

#### 4.1 用户排行榜

问答排行榜以今日解答排行榜,一周解答排行榜,本月解答排行榜为基准排名

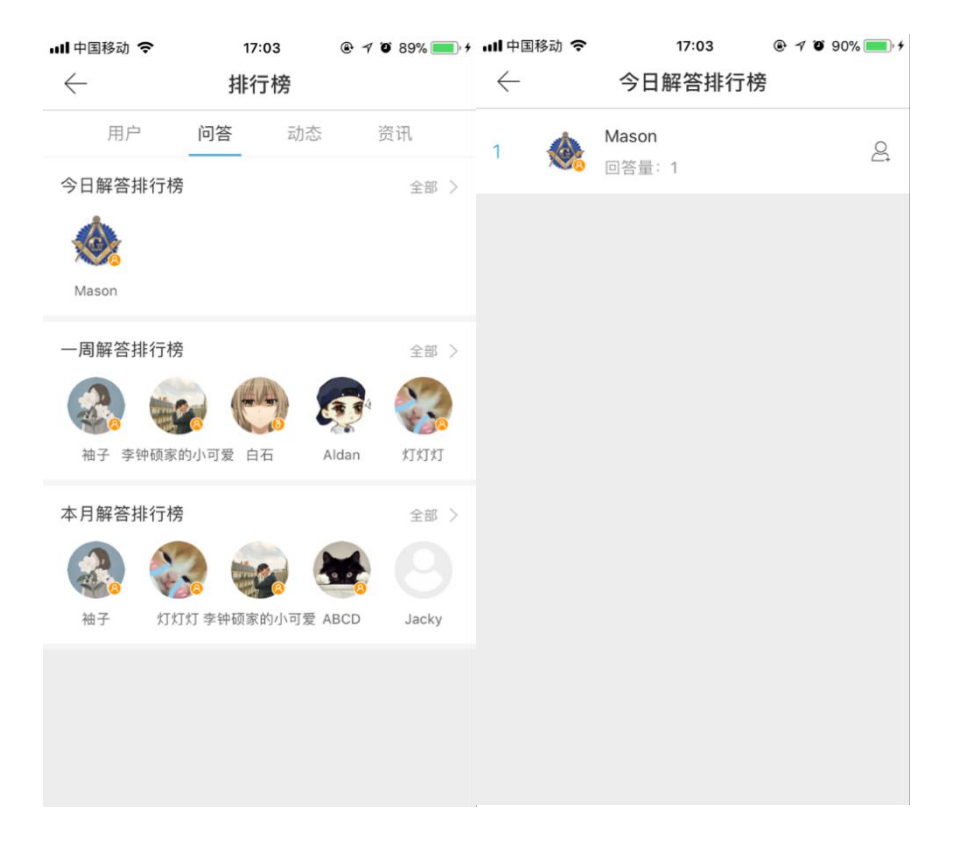

#### 第 20 页 共 49 页

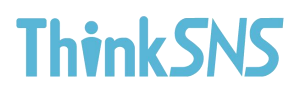

#### 4.2 动态排行榜

|                      | 多动 🗢                                                                                                    | <sup>17:04</sup><br>一周动态排行榜                                                                                                    |                                                                                                    |
|----------------------|----------------------------------------------------------------------------------------------------|----------------------------------------------------------------------------------------------------|----------------------------------------------------------------------------------------------------|
| 1                    |                                                                                                    | Mason<br>点赞量: 24                                                                                                    | 2                                                                                                    |
| a > 2                | -                                                                                                    | <b>李钟硕家的小可爱</b><br>点赞量:10                                                                                                    | <u>o</u>                                                                                                    |
| <del>哥哥</del><br>部 > |                                                                                                    | <b>快搜</b><br>点赞量: 10                                                                                                    | Q                                                                                                    |
| 4                    | 瘤                                                                                                    | <b>赞博文化</b><br>点赞量: 6                                                                                                    | O                                                                                                    |
| 哥哥<br>5<br>部 >       |                                                                                                    | <b>智艺哥哥</b><br>点赞量: 6                                                                                                    | OC                                                                                                    |
| 6                    | 1                                                                                                    | <b>拾光影人</b><br>点赞量: 6                                                                                                    |                                                                                                    |
| 7                    | <b>*</b>                                                                                                    | ABCD<br>点赞量: 6                                                                                                    | Q.                                                                                                    |
| 8                    |                                                                                                    | <b>好吧</b><br>点赞量: 6                                                                                                    | Q                                                                                                    |
|                      | Image: main sector       Image: main sector       Image: | III 中国移动        III 中国移动        III 中国移动        III 中国移动        III 中国移动        III 中国移动        III (       III ( <th< td=""><td>I 中国移动 令       17:04         I       Mason<br/>点發量: 24         I       Mason<br/>点發量: 24         I       Mason<br/>点發量: 10         I       Mason<br/>点發量: 10         I       Mason<br/>点發量: 10         I       Mason<br/>点發量: 10         I       Mason<br/>点發量: 10         I       Mason<br/>点效         I       Mason<br/>点效         I       I         I       I         I       I         I       I         I       I         I       I         I       I         I       I         I       I         <t< td=""></t<></td></th<> | I 中国移动 令       17:04         I       Mason<br>点發量: 24         I       Mason<br>点發量: 24         I       Mason<br>点發量: 10         I       Mason<br>点發量: 10         I       Mason<br>点發量: 10         I       Mason<br>点發量: 10         I       Mason<br>点發量: 10         I       Mason<br>点效         I       Mason<br>点效         I       I         I       I         I       I         I       I         I       I         I       I         I       I         I       I         I       I <t< td=""></t<> |

动态排行榜以今日排行榜,一周排行榜,本月排行榜,为基准对用户排名

#### 4.3 资讯排行榜

资讯排行榜以一周资讯排行榜,本月资讯排行榜为基准对用户进行排名

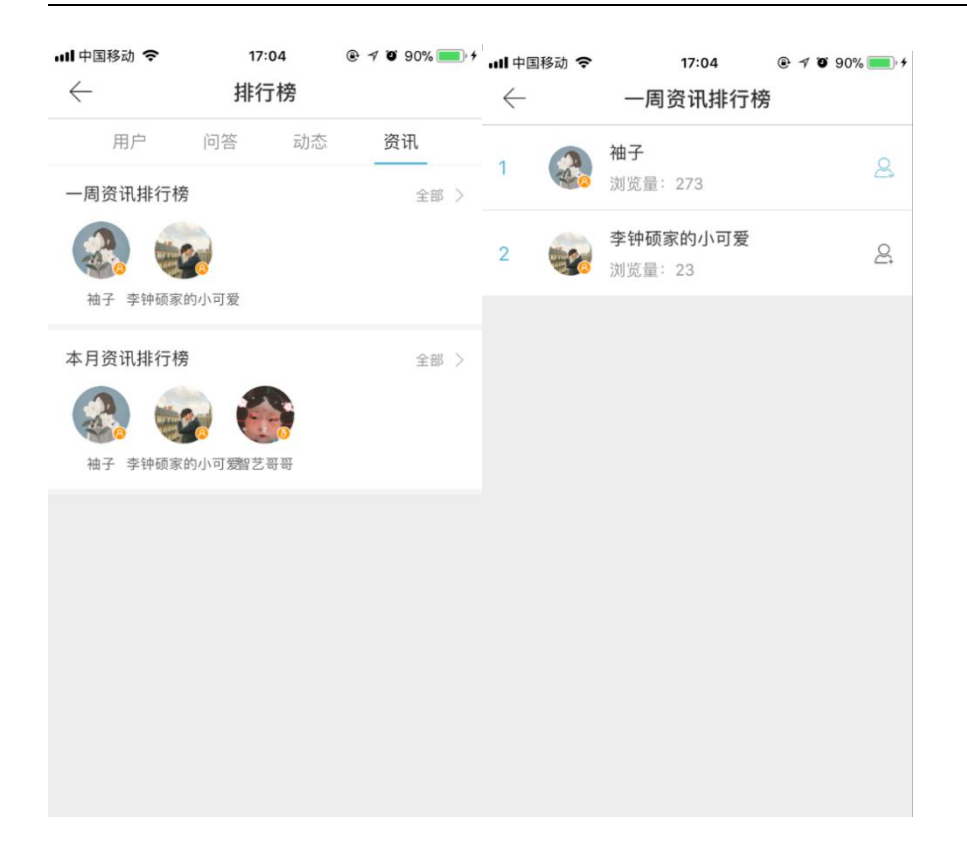

#### 5. 音乐 FM

音乐 FM 以频道形式体现,用户可自行选择感兴趣的频道进入,有免费和收费等

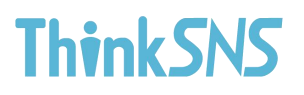

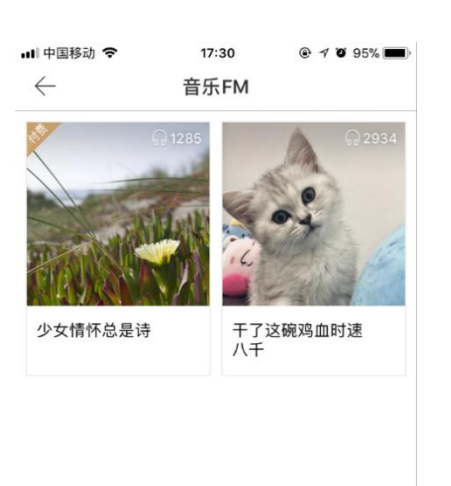

进入音乐列表,支持用户收藏,转发,评论此频道,再次点击音乐动态列表进入 播放详情页,播放详情页与常规音乐播放器一致,支持转发,点赞,评论,播放 模式调整

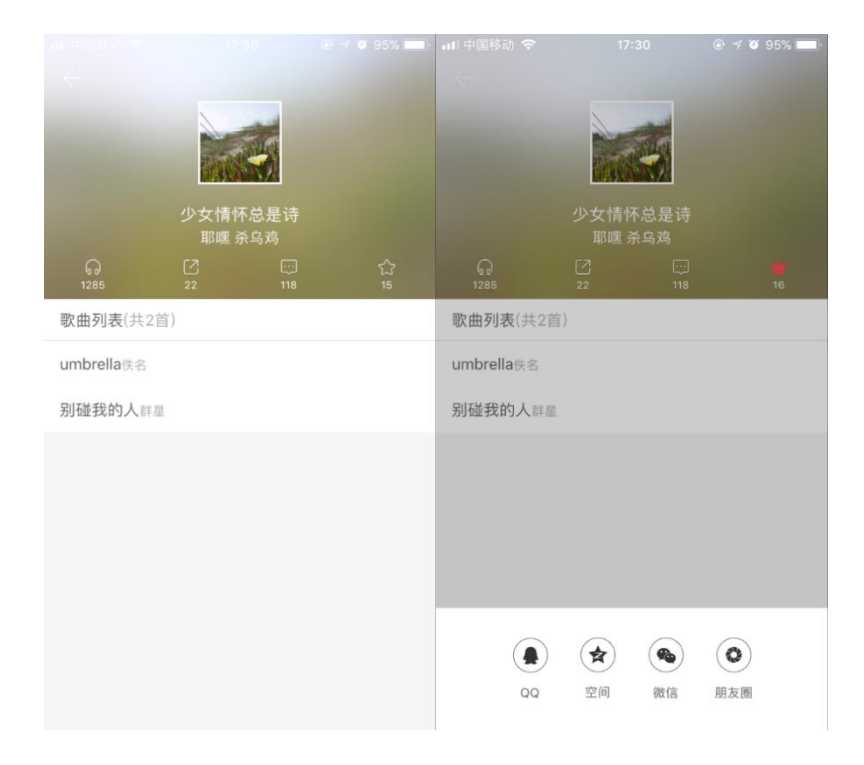

#### 第 23 页 共 49 页

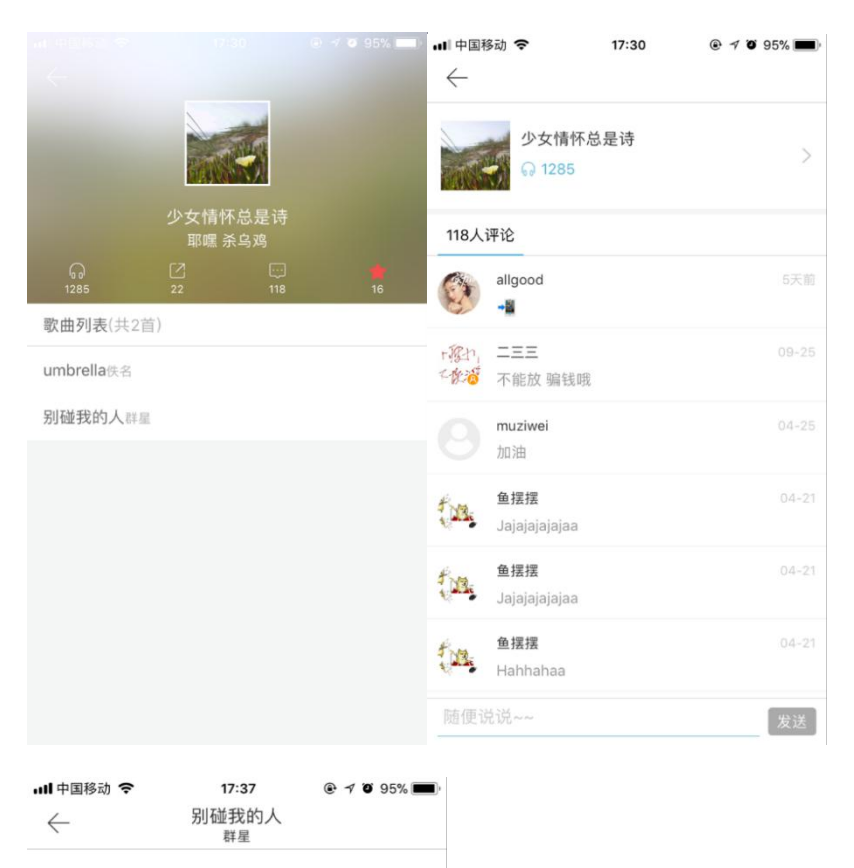

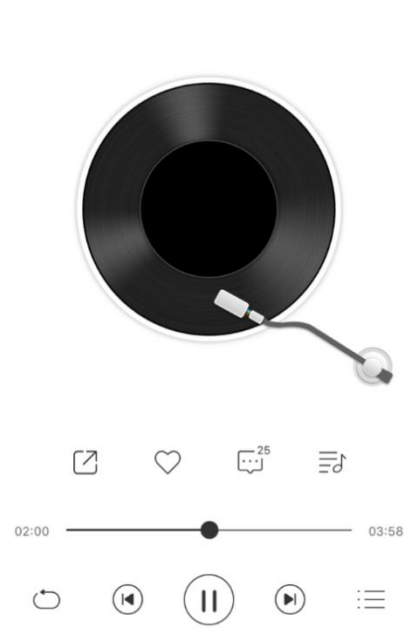

### 6. 找人

找人模块可通过匹配通讯录添加更多好友,定位可以自动定位和手动定位,也能

#### 第 24 页 共 49 页

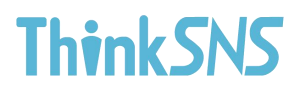

搜索用户名,系统可推荐用户,热门用户,最新注册用户,用户自己也能手动点

#### 击寻找附近的人

| ull 中国       | 移动 🗢                    | 17:48                     | @ 1                    | o 95% 🗖              | ▶, ••• 中国      | 1移动 🗢               | 17:                | 48       |                | % <b>•</b> •• |
|--------------|-------------------------|---------------------------|------------------------|----------------------|----------------|---------------------|--------------------|----------|----------------|---------------|
| $\leftarrow$ | Q, 搜索                   |                           | R                      | <b>②</b> 拐枣 <b>④</b> | ī ←            | Q 搜索                |                    |          | Q 拐            |               |
| i            | 热门 最新                   | 推荐                        | Ē                      | 附近                   |                | 热门                  | 最新                 | 推荐       | 附近             |               |
|              | <b>袖子</b><br>咨询QQ 32987 | 13109 电话:                 | 181080                 | 355 2                | 9              | Nicole<br>明道 取势     | 优术                 |          |                | Q             |
| -            | <b>李钟硕家的小</b><br>钟钟~    | 可爱                        |                        | 2                    |                | <b>智艺哥</b> 哥<br>开心  | Ŧ                  |          |                | Q             |
| 8            | <b>七夜</b><br>猜不透        |                           |                        | 2                    |                | <b>袖子</b><br>咨询QQ:  | 329871310          | 9 电话: 18 | 31080355       | 8             |
| C            | <b>白石</b><br>春江水暖鸭先知    |                           |                        | 2                    |                |                     |                    |          |                |               |
| ~            | 红海滩风格                   |                           |                        |                      |                |                     |                    |          |                |               |
| i            | 通讯<br>该功能会使用到<br>TS+访问  | .录权限设置<br>你的通讯录<br>可你的通讯; | <b>〕</b><br>そ,是否<br>录? | 允许                   |                |                     |                    |          |                |               |
|              |                         | 允许                        |                        |                      |                |                     |                    |          |                |               |
|              |                         | 取消                        |                        |                      |                |                     |                    |          |                |               |
| ••• 中国       | 移动 🗢                    | 17:48                     | ۲                      | 7 0 95%              | ■) <b></b>   中 | 国移动 🗢               | 17                 | 7:48     | @ <b>7 0</b> 9 | 5% 🔳          |
| Q 找          | 夏索                      |                           |                        | 取注                   |                | Q 搜索                |                    |          |                |               |
| <b>(</b> )   | Nicole<br>明道 取势 优术      |                           |                        | 2                    | 2              | 热门                  | 最新                 | 推荐       | 附近             |               |
|              | <b>智艺哥哥</b><br>开心       |                           |                        | 2                    |                | 这家伙们                | ₹<br>限懒,什么†        | 也没有留下    |                | Ğ             |
|              | <b>袖子</b><br>咨询QQ 32987 | 13109 电话                  | 18108                  | 0355                 | 3 0            | 这家伙很                | ₹懶,什么†             | 也没有留下    |                | Of            |
|              |                         |                           |                        |                      |                | sid120;<br>这家伙很     | 8<br>艮懒,什么†        | 也没有留下    |                | Q             |
|              |                         |                           |                        |                      |                | viva00<br>这家伙很      | 0<br>艮懒,什么†        | 也没有留下    |                | Q:            |
|              |                         |                           |                        |                      |                | <b>蜗牛77</b><br>这家伙很 | <b>7</b><br>艮懒,什么† | 也没有留下    |                | Q.            |
|              |                         |                           |                        |                      |                | footsur<br>这家伙很     | <b>1</b><br>艮懒,什么† | 也没有留下    |                | Q             |
|              |                         |                           |                        |                      |                |                     |                    |          |                |               |
|              |                         |                           |                        |                      |                | <b>zero</b><br>这家伙很 | 艮懶, 什么t            | 也没有留下    |                | Q             |

| ∎<br>111 †<br>111 † | ■移动 <b>令</b><br>Q 搜索     | 17:48               | <ul> <li>● <b>イ</b> <sup>(2)</sup> 95% ■</li> <li>○ 拐枣(<sup>2)</sup></li> </ul> | ■■中国移动 令<br>← Q 搜索 | 17:48 | ۹<br>۲ | ≠ ७ 95% <b>■</b> ,<br>② 拐枣 <b>◎</b> 前 |
|---------------------|--------------------------|---------------------|---------------------------------------------------------------------------------|--------------------|-------|--------|---------------------------------------|
|                     | 热门 最                     | 新 推荐                | 附近                                                                              | 热门                 | 最新    | 推荐     | 附近                                    |
|                     | 文档传输助<br>这家伙很懒,          | <b>手</b><br>什么也没有留下 | 8                                                                               |                    |       |        |                                       |
|                     | hhhh<br>这家伙很懒,           | 什么也没有留下             | 8                                                                               |                    |       |        |                                       |
|                     | <b>sid1208</b><br>这家伙很懒, | 什么也没有留下             | 2                                                                               |                    |       |        |                                       |
|                     | viva000<br>这家伙很懒,        | 什么也没有留下             | 8                                                                               | -                  |       | T.     |                                       |
|                     | <b>蜗牛777</b><br>这家伙很懒,   | 什么也没有留下             | 2                                                                               |                    | 什么都沒  | 有~     |                                       |
|                     | <b>footsun</b><br>这家伙很懒, | 什么也没有留下             | 2                                                                               |                    |       |        |                                       |
|                     | <b>zero</b><br>这家伙很懒,    | 什么也没有留下             | 2                                                                               |                    |       |        |                                       |
|                     |                          |                     |                                                                                 |                    |       |        |                                       |

### 四、发布

点击发布用户可以发布文字,图片,提问和签到

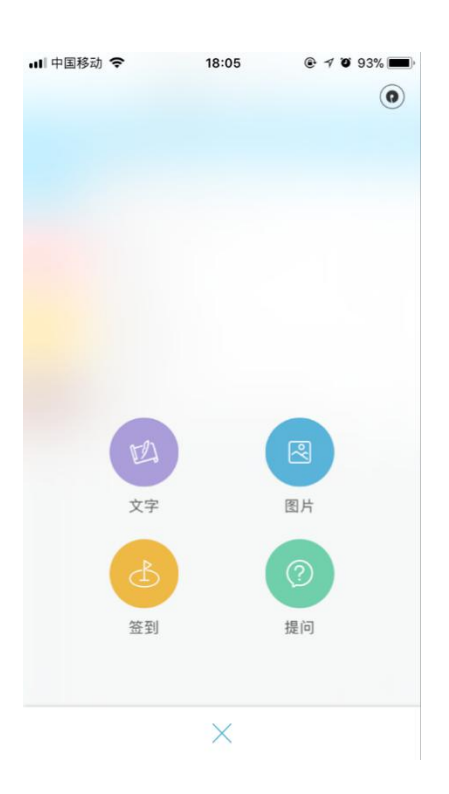

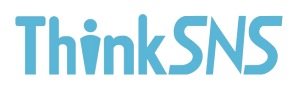

1.纯文字发布

发布动态时可以选择发布纯文字动态,并且可以设置动态是否收费,现系统文

字默认大于 50 字才能设置文字付费,具体设置参数后台可调配

| •••• 中国移动 | ŝ    | 18:05 | @ 7 i | 93% 💼     | •••• 中国移动           | Ŷ    | 18:08<br>坐左动太 | • 7  | 0 91% <b></b>     |
|-----------|------|-------|-------|-----------|---------------------|------|---------------|------|-------------------|
| 輸入要       | 说的话  | 反印动心  |       | 发布        | <b>4X</b> /月<br>輸入要 | 说的话  | 及印刷芯          | ko   | 及印                |
| 是否收费      |      |       |       | Ø         | 是否收费<br>设置文字<br>¥1. | 收费金额 | ¥ 5.00        | ¥1   | 0.00              |
|           |      |       |       |           | 自定义金                | 额    |               | 请输入  | 金额元               |
| 123       | ,.?! | ABC   | DEF   | $\otimes$ | 123                 | ,。?! | ABC           | DEF  | $\otimes$         |
| 英文        | GHI  | JKL   | мно   | <u>^^</u> | 英文                  | GHI  | JKL           | MNO  | ~                 |
| 拼音        | PQRS | τυν   | WXYZ  | -         | 拼音                  | PQRS | τυν           | WXYZ |                   |
|           | Ŷ    | 空     | ?格    | 元成        |                     | Ŷ    | 空             | 格    | <del>эс</del> рХ, |

#### 2.图文动态发布

用户可选择图片加文字模式发布动态,图片最多可以选取9张,可分别设置每张 图片收费金额和收费模式

| ull中国移动           | <sup>14:18</sup><br>设置图片收费 | ● 7 ¥ 51% ● +<br>重置 | 메 中国移动 🗢<br>取消 | 14:18<br>发布动态 | ● 7 @ 51% <b>■</b> +<br>发布 |
|-------------------|----------------------------|---------------------|----------------|---------------|----------------------------|
| 选择图片收费方式<br>查看收费  | l 🗌                        | 下载收费                | 输入要说的          | 活,图文结合更精彩     | 哦                          |
| 选择图片收费方式<br>¥1.00 | ¥ 5.00                     | ¥ 10.00             |                |               |                            |
| 目走又並额             | 确定                         | 请捆八亚额 九             | 是否收费           |               |                            |
|                   |                            |                     |                |               |                            |
|                   |                            |                     |                |               |                            |
|                   |                            |                     |                |               |                            |

3.发布问答

发布问答可以是纯文字或图文结合,选择发布到的话题中,用户能自行选择问答

是否设置悬赏金,邀请好友或其他用户回答,也可开启围观功能

| 비 中国移动 🗢 | 18:07 | @ 1 O 92% 🔳 | 내 中国移动 🗢           | 18:08                            | @ 🕈 🛛 91% 🔳 |
|----------|-------|-------------|--------------------|----------------------------------|-------------|
| 取消       | 发布问题  | 下一步         | $\leftarrow$       | 至少添加一个话题                         | 下一步         |
| 请输入问题并   | 以问号结尾 |             | TS+TS V4.5有        | 何改进 ×                            |             |
|          |       |             | Q 搜索话题             | 1                                |             |
|          |       |             | <b>ТS+</b><br>ТS+₩ | <b>研发计划</b><br><sup>开发计划</sup>   |             |
|          |       |             | TS+ᢪ               | <b>官方活动</b><br>3方活动              |             |
|          |       |             | TS+I               | <b>功能测试</b><br><sup>助能测试</sup>   |             |
|          |       |             | SK TS+T            | <b>TS V4.5有何改进</b><br>S V4.5有何改进 |             |
|          |       |             | 互联                 | 网                                |             |
|          |       |             | <b>音乐</b><br>音乐    |                                  |             |
|          |       |             |                    |                                  |             |
|          |       |             |                    |                                  |             |

#### 第 28 页 共 49 页

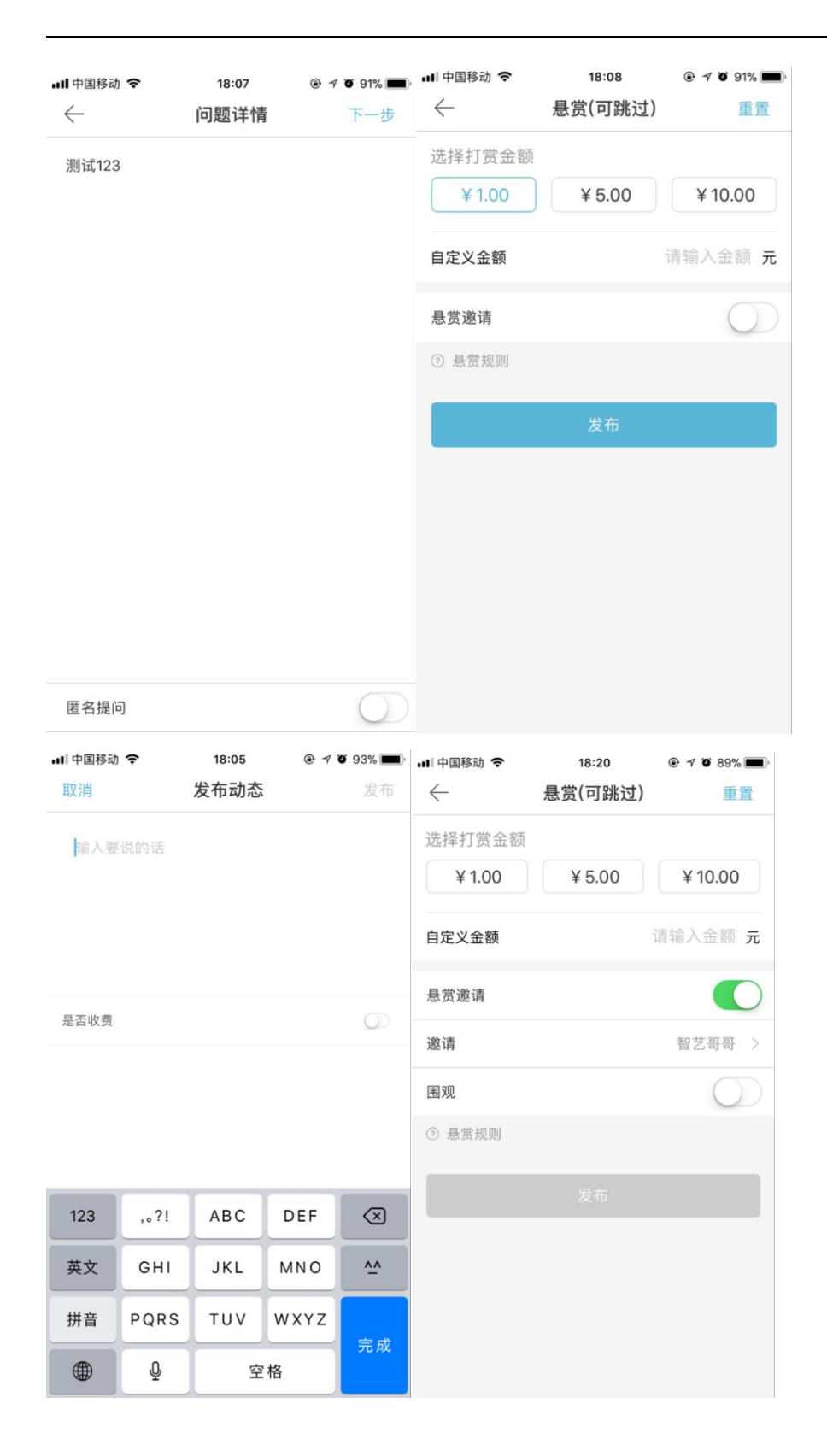

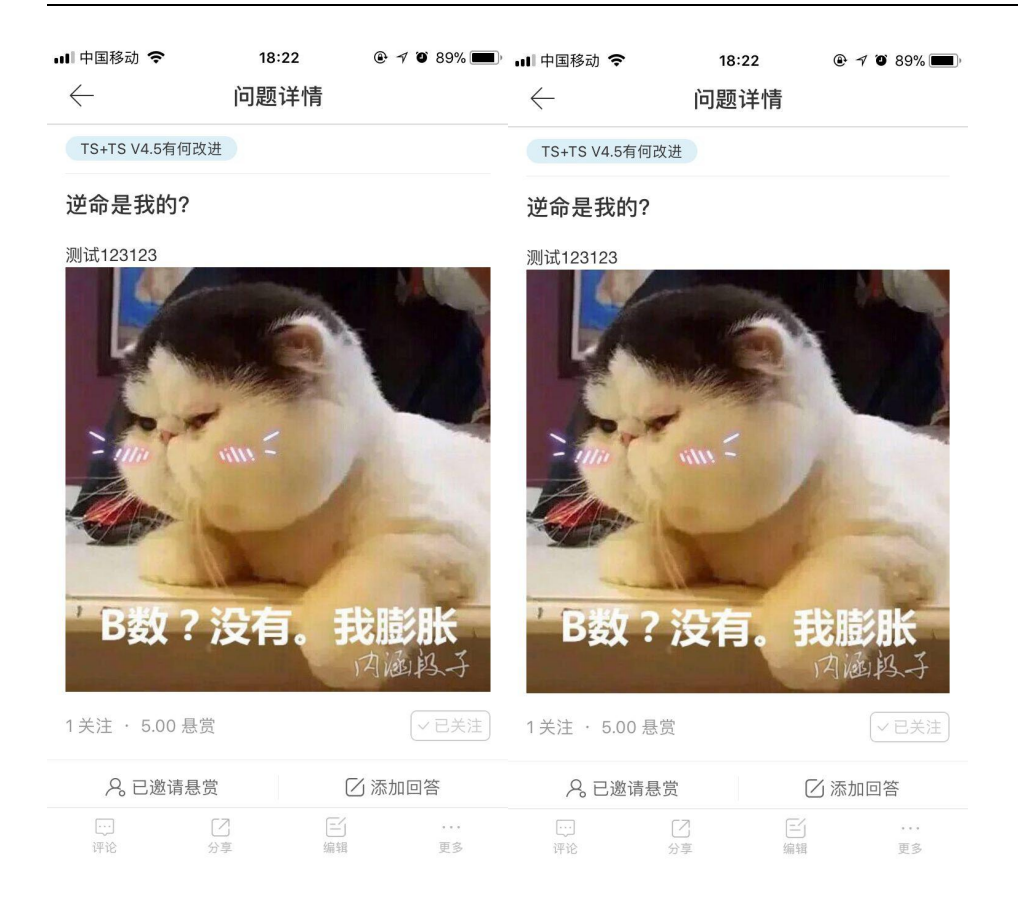

#### 4.签到

#### 签到后用户可获得相应积分奖励,也可在排行榜中体现出

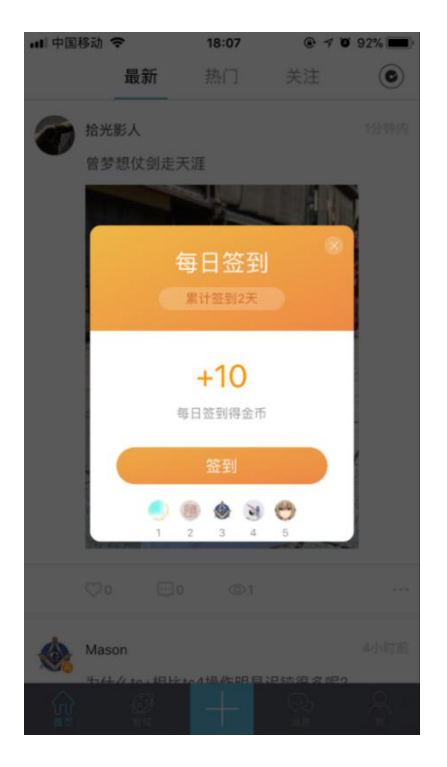

### 五、消息

消息

用户点击消息模块,可以看到消息和通知两栏,消息栏目分为评论我的,赞我的,

审核通知消息,系统在线助手;通知栏目显示最新的消息通知

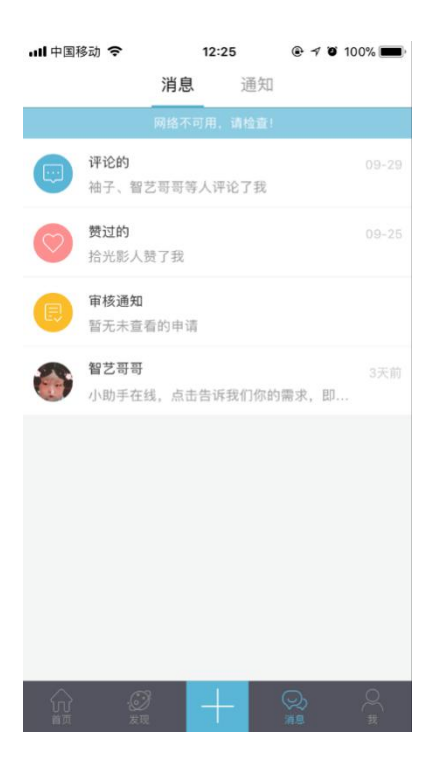

#### 1.评论的

展示其他用户评论"我的"消息内容或评论与我相关内容

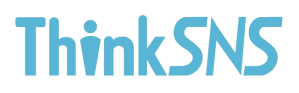

| ull 中国       | 山中国移动 🗢            |           | 14:46 |  |
|--------------|--------------------|-----------|-------|--|
| $\leftarrow$ |                    |           | 评论的   |  |
| <b>a</b>     | <b>袖子</b> 间<br>昨天  |           | 力态    |  |
|              | 啊哈?                |           |       |  |
|              | -                  | , Canon   |       |  |
| 8            | <b>七夜</b><br>5天前   | 重复今儿      |       |  |
|              | 查克拉                | 立不够了      |       |  |
|              | K                  | freestlye |       |  |
| ۲            | Maso               | n评论了你的    | 的动态   |  |
|              | 是吗?                |           |       |  |
|              | ~                  | freestiye |       |  |
| R            | <b>今儿</b> 》<br>5天前 |           | 加态    |  |
|              | 可以计                | 平论了       |       |  |
|              | S                  | freestlye |       |  |
|              | 袖子                 |           |       |  |

### 2.赞过的

| ul 中I        | 国移动 🗢                    | 14:59              | <b>@</b> 7 0 83 | % 🛑 • +   |
|--------------|--------------------------|--------------------|-----------------|-----------|
| $\leftarrow$ |                          | 贺过的                |                 |           |
| 0            | Nicole赞了你的动态<br>1分钟内     |                    |                 | ٠         |
|              | 🚵 我的地盘我做                 |                    |                 |           |
| ۲            | Mason费了你的动态<br>2天前       |                    |                 | ٠         |
|              | 你弟弟哦哦肉嘟嘟哥<br>已经发出来大家都知   | 8度大点默默默<br>0通自己到底如 |                 | 的微博<br>是可 |
| 8            | <b>小迷妹</b> 费了你的动态<br>5天前 |                    |                 | •         |
|              | freestlye                |                    |                 |           |
| 0            | Nicole费了你的动态<br>5天前      |                    |                 | ٠         |
|              | freestlye                |                    |                 |           |
|              | longhr赞了你的动态<br>5天前      |                    |                 | ٠         |
|              | freestlye                |                    |                 |           |
|              | Mason费了你的动态              |                    |                 |           |

展示用户点赞"我"的动态列表

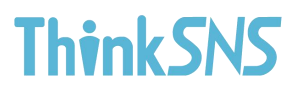

#### 3.审核通知

可以查看动态评论通知,文章评论通知

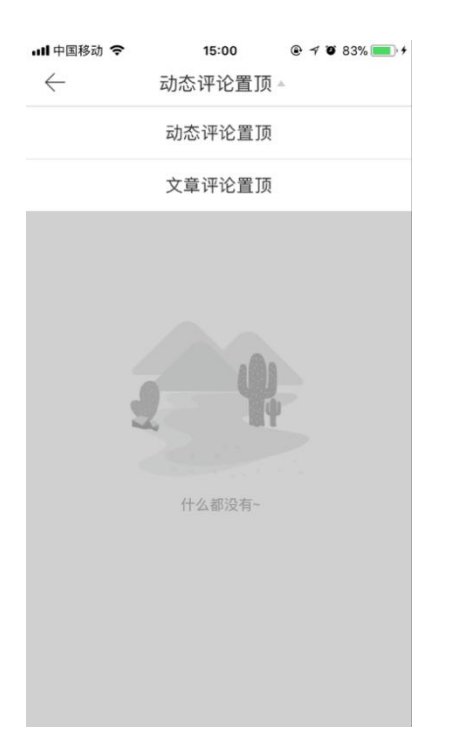

#### 4.在线助手

用户能通过在线助手了解到部分常规功能

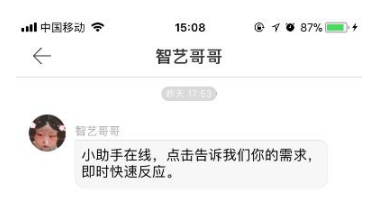

| 随便说说~       | 发送 |
|-------------|----|
| 122.02.0000 |    |

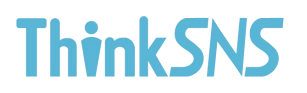

### 5.通知

显示所有与"我"相关的通知消息

| ull 中国移动 🗢                     | 15:      | 12    | @ 7 0 | 89% 💼 🔸  |
|--------------------------------|----------|-------|-------|----------|
|                                | 消息       | 通知    | •     |          |
|                                |          |       |       |          |
| 你的动态《frees<br><sub>5天前</sub>   | tlye》被Al | BCD打赏 | 1元    |          |
| 你被小迷妹打赏<br>5天前                 | 1元       |       |       |          |
| Nicole关注了你,<br><sub>5天前</sub>  | 去看看吧     |       |       |          |
| longhr关注了你,<br>5天前             | 去看看吧     |       |       |          |
| 你的问题被袖子 <br>6天前                | 回答       |       |       |          |
| Mason关注了你,<br><sup>10-14</sup> | ,去看看吧    | ļ     |       |          |
| 袖子 评论了你的<br>09-29              | 动态       |       |       |          |
| 智艺哥哥 评论了                       | 你的动态     |       |       |          |
|                                |          |       | い、消息  | Q<br>III |

### 六、 我的

个人中心可以对个人主页,粉丝,关注,收藏,我的投稿,我的问答, 我的圈子,钱包,购买的音乐,草稿箱,意见反馈,认证,设置等 13项进行管理

| 메 中国移动 🗢 14:45<br>我 |           | 내 中国移动 🗢 | 14:45<br>我          |         | % 🔳     |
|---------------------|-----------|----------|---------------------|---------|---------|
| < ✓ 我的投稿            |           |          | Ĩ.                  |         |         |
| ③ 我的问答              |           | 这家伙很     | <b>、</b><br>懒,什么也没有 | 百留下     |         |
| ⓒ 我的圈子              | >         | 6<br>粉丝  |                     | 2<br>关注 |         |
| ☑ 钱包                | 440.28元 > | △ 个人主页   |                     |         | >       |
| √≡ 购买的音乐            |           | ☆ 收藏     |                     |         |         |
| 🖂 草稿箱               | >         | ✓ 我的投稿   |                     |         |         |
| ☑ 意见反馈              |           | ② 我的问答   |                     |         |         |
| ◇ 认证                | 未认证 >     | ③ 我的圈子   |                     |         | >       |
| 🐼 设置                |           | □ 钱包     |                     | 440.28  | ₩.<br>₩ |
|                     |           | √≣ 购买的音乐 |                     |         |         |
|                     |           |          | +                   | Q (     | ç       |

1.个人主页

个人主页展示用户头像,用户名,粉丝数和关注量,可以转发到第三 方平台

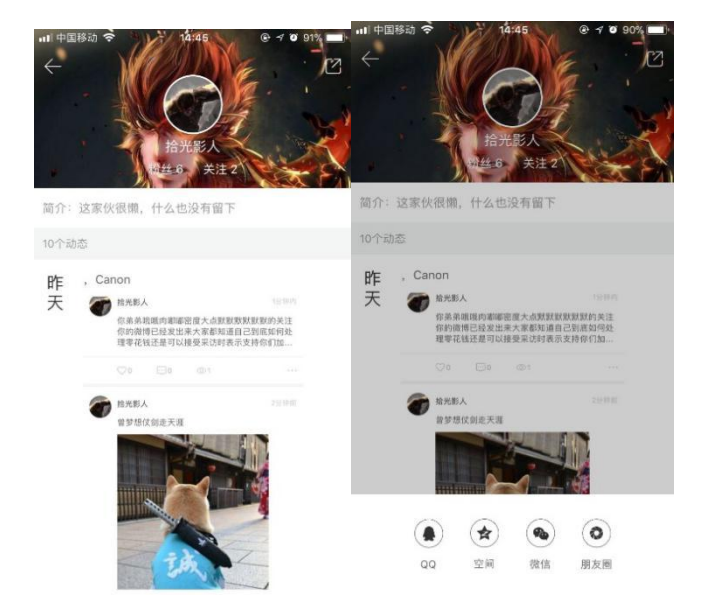

点击个人头像处可编辑个人资料

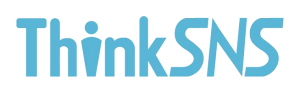

| ∎■ 中国移动      | <b>?</b> 14:45 | @ 7 0 91% |
|--------------|----------------|-----------|
| $\leftarrow$ | 个人资料           | 完成        |
| 1            | 更换头像           | >         |
| 用户名          | 拾光影人           |           |
| 性别           | 保密             | >         |
| 城市           | 选择居住地          | >         |
| 标签           | 选择标签           | >         |
| 简介           |                |           |
|              |                |           |
|              |                |           |
|              |                |           |
|              |                |           |
|              |                |           |
|              |                |           |

### <u>2.粉丝</u>、关注量

点击粉丝,关注可以查看"我的"粉丝和我关注的用户,可以添加好友

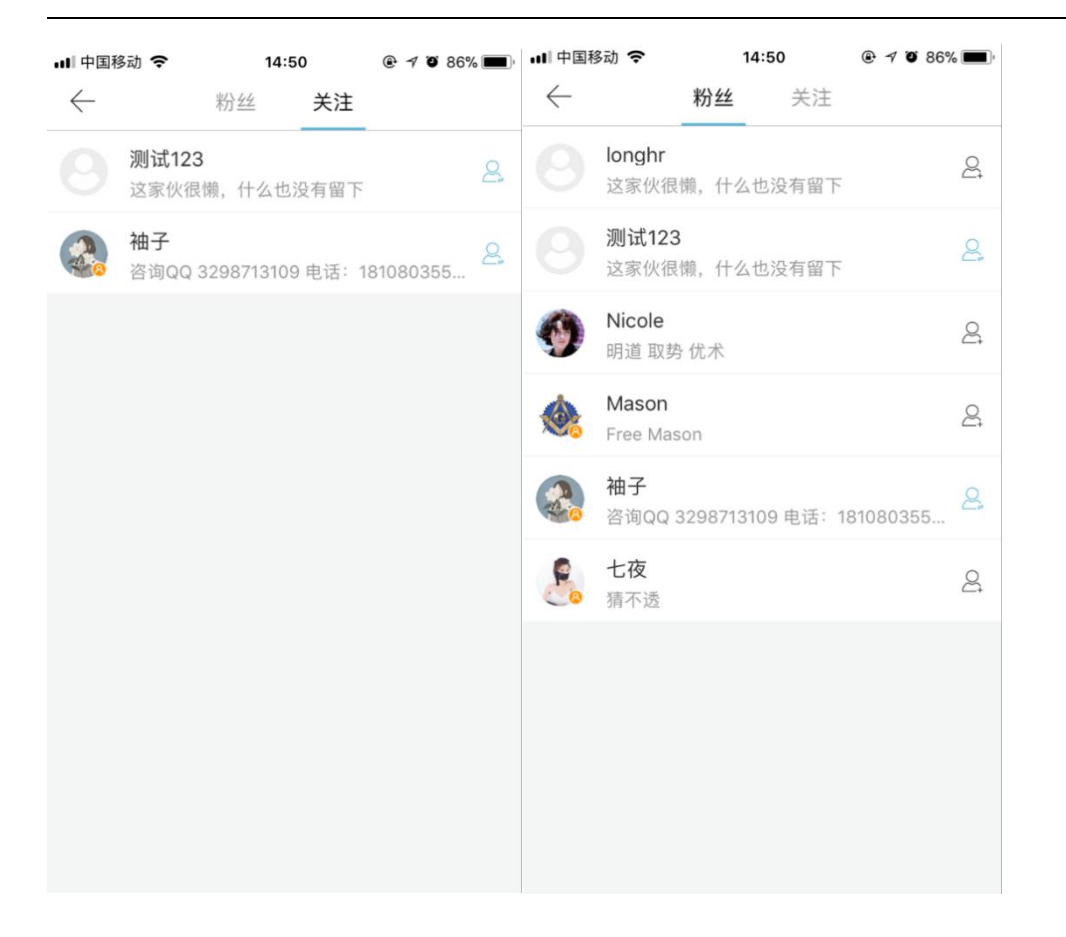

3.收藏

点击收藏一栏,用户能查看收藏的动态,资讯,专辑,圈子等内容

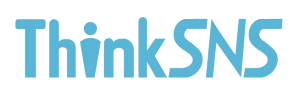

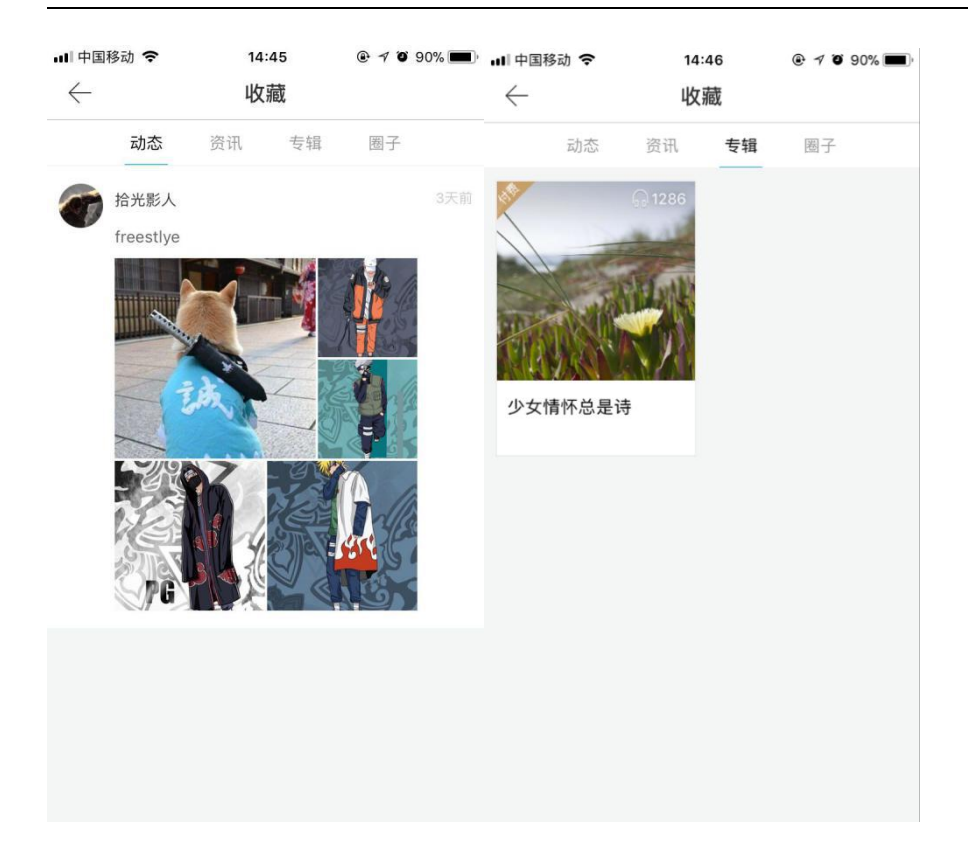

### 4.投稿

我的投稿展示用户已发布的投稿,投稿中内容,被驳回的内容

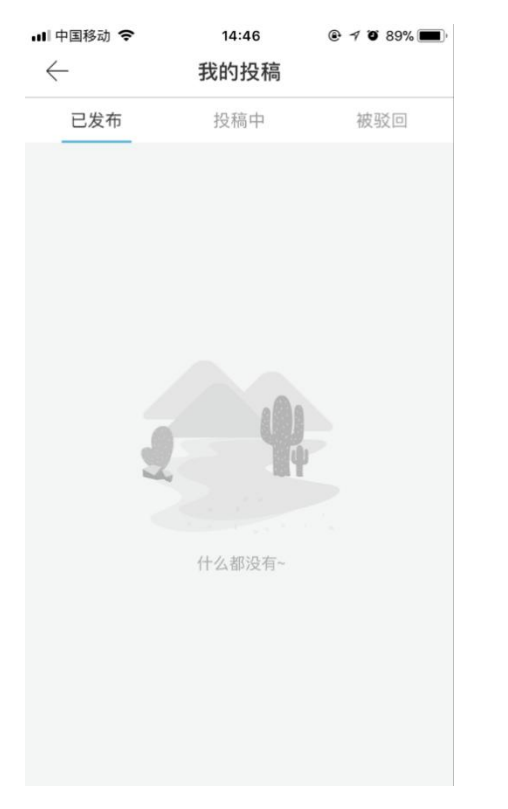

第 38 页 共 49 页

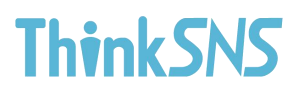

### 5.问答

#### 我的问答展示用户提问,回答,关注等跟问答相关内容

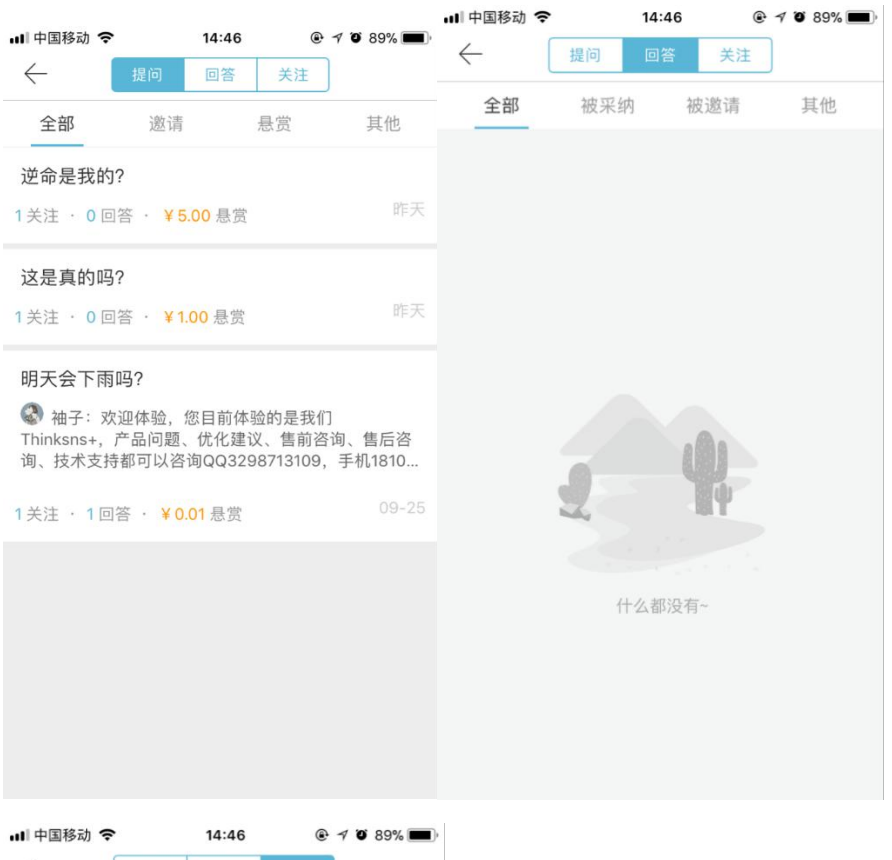

| $\leftarrow$ | 提问  回答                 | 关注   |
|--------------|------------------------|------|
|              | 问题                     | 话题   |
|              | TS+研发计划<br>13 关注・30 问题 | √已关注 |
|              |                        |      |
|              |                        |      |
|              |                        |      |
|              |                        |      |
|              |                        |      |
|              |                        |      |
|              |                        |      |
|              |                        |      |

#### 第 39 页 共 49 页

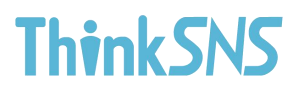

### 6.我的圈子

我的圈子展示我已关注加入的圈子列表

| ■ 中国移动<br>← |                                 |  |
|-------------|---------------------------------|--|
| s⁺          | ThinkSNS+优化意见圈<br>分享 168 订阅 189 |  |
|             |                                 |  |
|             |                                 |  |
|             |                                 |  |
|             |                                 |  |
|             |                                 |  |
|             |                                 |  |

### 7.钱包

钱包展示用户账户余额,充值,提现,和交易明细,充值可以链接第三方支付宝

平台跟微信,还有银行卡,

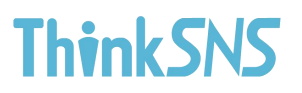

| ⊪∥中国移动 令 | 14:46    | @ 1 0 89% 🔲 | 배 中国移动 🗢                       | 14:46        | ۹ ۵ 89% 🔳  |
|----------|----------|-------------|--------------------------------|--------------|------------|
|          | 钱包       | 明细          | $\leftarrow$                   | 明细▲          |            |
|          |          |             |                                | 全部           |            |
| 110 00   | <b>`</b> |             |                                | 支出           |            |
| 440.28   | З<br>З   |             |                                | 收入           |            |
| ◇ 充值     |          | >           | <sup>周五</sup><br>10.20 动态被打赏 动 | 亦《freestlye》 | 被打赏 +1.00  |
| _ 提现     | *****    | >           | <sup>周五</sup><br>10.20 被小迷妹打赏  | 被小迷妹打赏       | +1.00      |
| Ŀ        | 拉加载更多    |             | 周二<br>10.10 签到获得奖励             | 签到获得奖励       | +0.10      |
|          |          |             | 周五<br>09.29 被白石打赏 被            | 的石打赏         | +100.00    |
|          |          |             | <sup>周五</sup><br>09.29 打赏动态打赏  | 國动态《缺钱的底     | 下评论1.00    |
|          |          |             | <sup>周五</sup> 签到获得奖励           | 签到获得奖励       | +0.10      |
|          |          |             | <sup>周二</sup><br>09.26 被购买动态《  | 测试我默默 my B   | 月民兴 +1.00  |
|          |          |             | 周二<br>09.26 被购买动态《             | 名牡羊座找我们「     | 俄。你… +5.00 |

| III 中国移动 <b>奈</b><br>←               | 14:46<br>明细 ▼ | @ 7 89% <b>()</b>        | ·III 中国移动 <b>奈</b><br>← | <sup>14:46</sup><br>提现 | ● 7 ● 88% ■ 提现明细 |
|--------------------------------------|---------------|--------------------------|-------------------------|------------------------|------------------|
| <sup>昨天</sup><br>10.21 发布悬赏问答        | 各发布悬赏问答《      | 逆命是… <mark>-5.00</mark>  | 提现金额                    |                        | 输入金额 元           |
| <sup>昨天</sup><br>10.21 发布悬赏问答        | 5 发布悬赏问答《     | 这是真 <mark>1.00</mark>    | 选择提现方式                  |                        | 支付宝提现 >          |
| <sup>昨天</sup><br>10.21 <b>签到获得奖励</b> | 的签到获得奖励       | +0.10                    | 提现账户                    |                        | 输入提现账户           |
| <sup>周五</sup><br>10.20 动态被打赏云        | 边态《freestlye》 | 被打赏 +1.00                | 最低提现金额: 0.01元           |                        |                  |
| <sup>周五</sup><br>10.20 被小迷妹打赏        | 了被小迷妹打赏       | +1.00                    |                         |                        |                  |
| <sup>周二</sup><br>10.10 签到获得奖励        | 的签到获得奖励       | +0.10                    |                         |                        |                  |
| <sup>周五</sup><br>09.29 被白石打赏 袖       | 皮白石打赏         | +100.00                  |                         |                        |                  |
| <sup>周五</sup><br>09.29 打赏动态打算        | 赏动态《缺钱的底      | 下评论1.00                  |                         |                        |                  |
| <sup>周五</sup><br>09.29 <b>签到获得奖励</b> | 的签到获得奖励       | +0.10                    |                         |                        |                  |
| 周二<br>09.26 被购买动态《                   | 《测试我默默 my B   | 明民兴 <mark>+1.00</mark>   |                         |                        |                  |
| <sup>周二</sup><br>09.26 被购买动态《        | 《名牡羊座找我们      | 哦。你… + <mark>5.00</mark> |                         |                        |                  |

#### 第 41 页 共 49 页

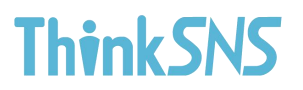

### 8.购买的音乐

#### 购买的音乐,包含用户购买的单曲和专辑

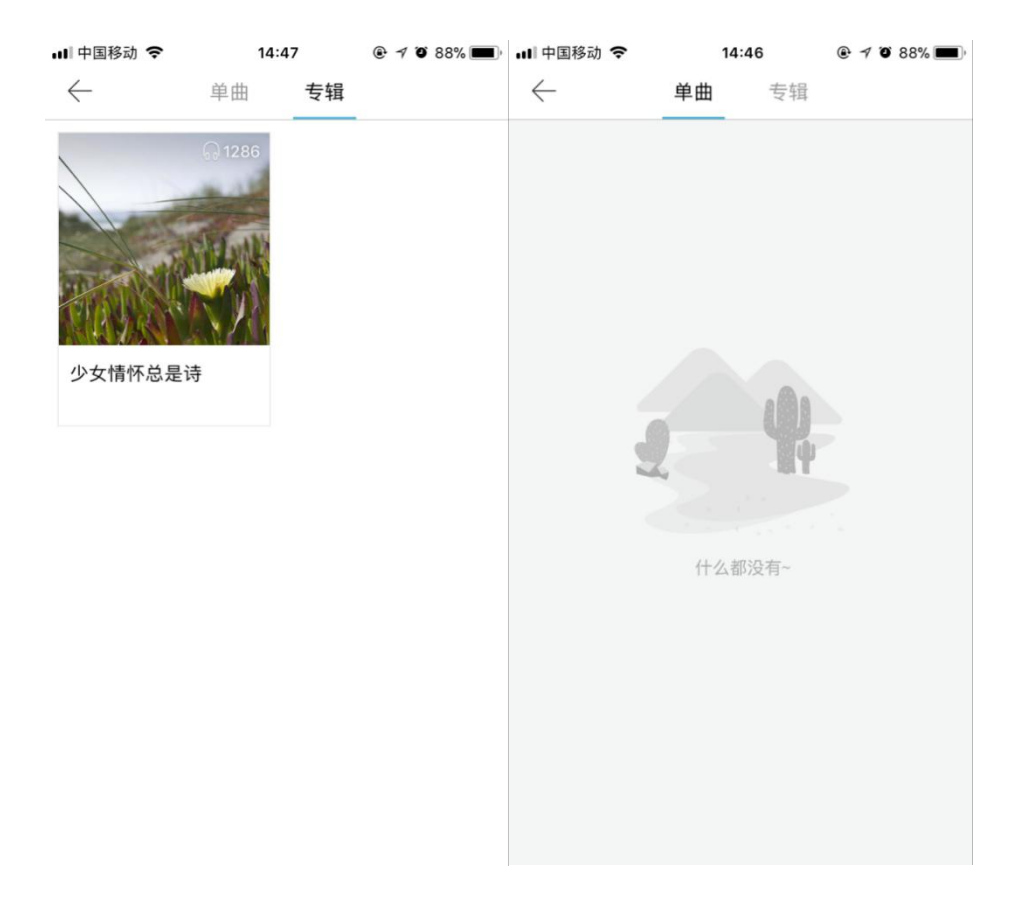

#### 9.草稿箱

用户草稿箱包含用户发布时储存的全部内容

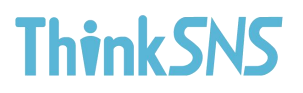

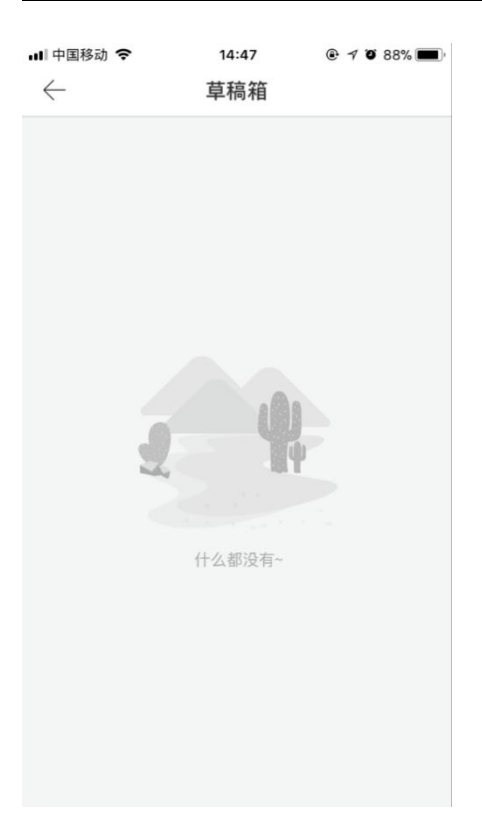

### 10. 见反馈

#### 用户能填写意见反馈给官方,字数限制200字,可更改

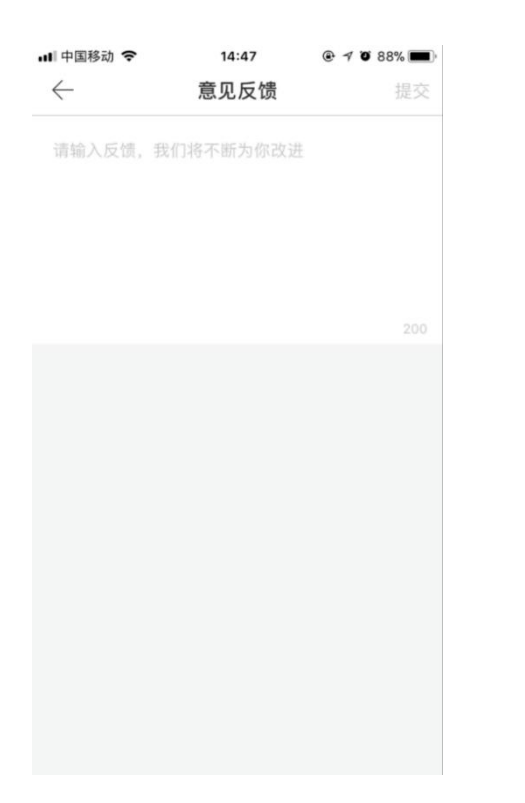

#### 第 43 页 共 49 页

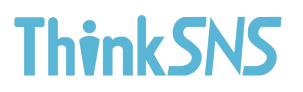

### 11.认证

用户认证体系,可以个人认证和企业认证,

| 배 中国移动 🗢 | 14:47 | ۹ ۵ 88% 🔳؛ |
|----------|-------|------------|
|          | 我     |            |
| ✓ 我的投稿   |       | >          |
| 💿 我的问答   |       | >          |
| ③ 我的圈子   |       | >          |
| ■ 钱包     |       | 440.28元 >  |
| √■ 购买的音乐 |       | ×.         |
| 6∂ 草稿箱   |       | >          |
| ☑ 意见反馈   |       | >          |
| 😔 认证     |       | 未认证 >      |
| ② 设置     |       | >          |
|          | 个人认证  |            |
|          | 企业认证  |            |
|          | 取消    |            |

#### 12.人主页设置

用户通过设置能管理账号,绑定手机号,邮箱,QQ号,微信,微博等第三方平 台,或修改密码,并且可选密码可见,清理缓存,退出登录

| ·III 中国移动 奈<br>← | 14:47<br>账户管理    |                      | ・III 中国移动 奈<br>← | 14:47<br>设置 | @ 7 0 88% <b>■</b> ) |
|------------------|------------------|----------------------|------------------|-------------|----------------------|
| 绑定手机号            |                  | 已绑定 >                | 账户管理             |             | >                    |
| 绑定邮箱             |                  | 未绑定 >                | 修改密码             |             | >                    |
| 绑定QQ             |                  | 未绑定 >                | 清理缓存             |             | 16.44M >             |
| 绑定微信             |                  | 未绑定 >                | 关于我们             |             | V1.0.2 >             |
| 绑定微博             |                  | 未绑定 >                | 退出登录             |             | >                    |
|                  |                  |                      |                  |             |                      |
| IIII 中国移动 🗢      | 15:21<br>성가 약 1기 | @ <b>1 0</b> 92% 💼 + |                  |             |                      |
|                  |                  | 更以                   |                  |             |                      |
| 山峦归              |                  |                      |                  |             |                      |
| 和否的              | 初留的              | **                   |                  |             |                      |
| 備认新密码            | 铺认新密码            | ~                    |                  |             |                      |
|                  |                  |                      |                  |             |                      |